### 視訊輔助股東會平台 發行公司/股務單位操作說明

2

Σ

臺灣集中保管結算所 110年7月

### 簡報大綱

- 一、平台簡介
- 二、作業事項及快速指引
- 三、直播平台操作說明
- 四、投票平台操作說明

## - 平台簡介

### 一、平台簡介

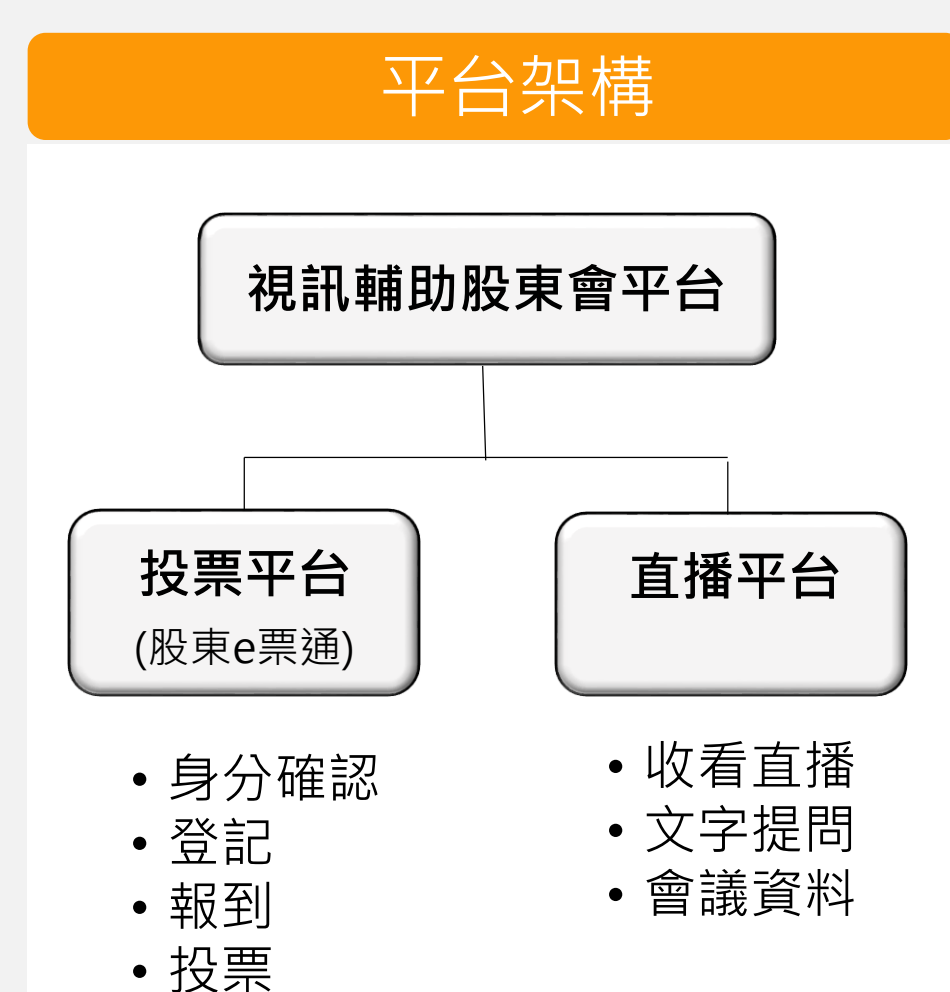

#### 系統需求

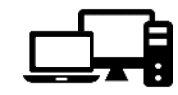

#### 電腦:桌上型或筆記型電腦(非Mac裝置)

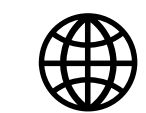

#### 穩定的網路

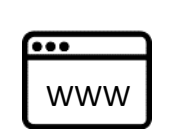

#### 瀏覽器

- 投票平台: IE
- 直播平台: Chrome, Edge, Firefox或 Safari

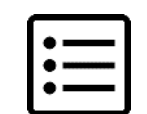

#### 請將下列網域設為白名單:

- .lumiagm.com
- .lumireactor.com

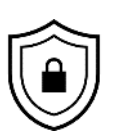

**憑證** (擇一·實體憑證須另備讀卡機):

- 證期共用憑證
- 工商憑證

# 「作業事項及快速指引」

| 項目 | 時間序                 | 作業事項                            | 頁碼                |
|----|---------------------|---------------------------------|-------------------|
| 1  | 7/30前               | 提供集保電子投票議案及名冊                   | (同現行電子投票<br>操作方式) |
| 2  | 7/31~8/5            | 提供集保委託人名冊(SFTP)                 |                   |
| 3  | 會議前                 | [直播平台] 註冊後台帳號                   | <u>p.8</u>        |
| 4  | 會議3日前               | 集保提供發行公司/股代視訊輔助股東會之股東登記名單(SFTP) |                   |
| 5  | 會議2日前               | [直播平台] 完成會議設定                   | <u>p.12</u>       |
| 7  | 金美前20公缔             | [直播平台] 揭露公告資料                   | <u>p.26</u>       |
| 8  | 盲 硪 刖 50 <i>刀</i> 鲤 | [直播平台] 啟動會議                     | <u>p.29</u>       |
| 9  | 會議快開始前              | [投票平台] 查詢或下載股東報到明細              | <u>p.52</u>       |
| 10 | 命送問些                | [直播平台] 全程錄音錄影前台                 | <u>p.31</u>       |
| 11 | 盲魂田知                | [投票平台] 開啟投票開關                   | <u>p.57</u>       |
| 12 | 會議中                 | [直播平台] 管理提問                     | <u>p.35</u>       |
| 13 |                     | [投票平台] 關閉投票開關                   | <u>p.58</u>       |
| 14 | 會議中(投票結束)           | [投票平台] 下載投票結果                   | <u>p.59</u>       |
| 15 |                     | [直播平台] 公告投票結果                   | <u>p.44</u>       |
| 16 | 命送结古                | [直播平台] 下載會議報表                   | <u>p.45</u>       |
| 17 | 百哦仰不                | [直播平台] 結束會議                     | <u>p.47</u>       |

### 二、直播平台操作說明

(一) 註冊後台帳號 (二)進行會議設定 (三) 揭露公告資料 (四) 啟動會議 (五) 全程錄音錄影前台 (六)管理提問 (七) 公告投票結果 (八) 下載會議報表 (九) 結束會議

### (一) 註冊後台帳號

- 1. 打開您於視訊輔助股東會申請表上填寫之信箱。
- 您將收到一封來自後台系統(noreply@lumiagm.com)之註冊邀請(主旨:您的Lumi AGM後台邀請函) 。

| 聞 ち <del>-</del>                 |                                                                           | 收件匣 - Sophie.chen@tdcc.com.tw - Outlook                                                                                                    | • – • ×                                                       |
|----------------------------------|---------------------------------------------------------------------------|----------------------------------------------------------------------------------------------------|---------------------------------------------------------------|
| 檔案 常用 铸送/接收                      | 『料夾 检視 ♀ 告訴我您想要執行的動作                                                      |                                                                                                    |                                                               |
| → 新婚 新項目<br>電子整件 → ☆ 拉板野件 → Ⅲ000 | ○ ○ ○ ○ ○ ○ ○ ○ ○ ○ ○ ○ ○ ○ ○ ○ ○                                         |                                                                                                    |                                                               |
| 新加 前版<br>修您最爱的資料夾拖曳到這裡 <         | 回復 決地を報                                                                   | 「「「「「「」」」 「「」」」 「「」」」 「「」」 「「」」 「」」 「「」」 「」」 「」 |                                                               |
| ▲ Sophie.chen@tdcc.co<br>政件匣     | 보고 가까지<br>같습[D]에 하슈술  主篇<br>· 이마eply@lumiagm.com Your Lumi AGM invitation | 收到日期 ▼<br>  収到日期 ▼<br>2021/7/2 (徳五) 上午 9:56                                                                                                    | 大小         「編則」         マ           13 K3         」         」 |
| 單幅<br>寄件備份<br>刪除的郵件<br>RSS 訂閱    |                                                                           |                                                                                                    |                                                               |
| 垃圾郵件<br>寄件匣<br>援尋資料夾             |                                                                           |                                                                                                    |                                                               |
|                                  |                                                                           |                                                                                                    |                                                               |
|                                  |                                                                           |                                                                                                    |                                                               |
|                                  |                                                                           |                                                                                                    |                                                               |
|                                  |                                                                           |                                                                                                    |                                                               |
|                                  |                                                                           |                                                                                                    |                                                               |
|                                  |                                                                           |                                                                                                    |                                                               |
|                                  |                                                                           |                                                                                                    |                                                               |
| ≥ 2                              |                                                                           |                                                                                                    |                                                               |
| 項目:1                             |                                                                           | 所有資料來都是最新狀態。 已                                                                                                    | 連線至 Microsoft Exchange II 即 - + 10%                           |

### (一)註冊後台帳號

#### 2. 請打開後台註冊邀請函,並點選信中之註冊連結(連結有效時間為48小時)。

| <b>.</b> 5 0           | Ŷ                     | ↓ ÷                                                          |                                                                                              |                                                                     | Your Lumi AGM invitation - 蓟                                                                                                    | 件 (HTML)                                                  | æ – ø |
|------------------------|-----------------------|--------------------------------------------------------------|----------------------------------------------------------------------------------------------|---------------------------------------------------------------------|----------------------------------------------------------------------------------------------------|-----------------------------------------------------------|-------|
| 檔案 郵件                  | \$                    | 〉告訴我您想要執行的動作                                                 |                                                                                              |                                                                     |                                                                                                    |                                                           |       |
| 「下略過<br>■<br>20 垃圾野件 ▼ | 入删除                   | 回臺 全部回臺 轉寄 画其他~                                              | <ul> <li>2 移至:?</li> <li>2 轉寄給經理</li> <li>2 小組電子郵件</li> <li>2 回覆及刪除</li> <li>3 新建</li> </ul> | ▲ 規則 +<br>→<br>参動<br>→<br>→<br>→<br>→<br>→<br>→<br>→<br>→<br>→<br>→ | ▲ 分類 許認知 分類 行应理<br>「「「」」」<br>「」」」<br>「」」<br>「」」」<br>「」」<br>「」<br>「 | <ul> <li>□ 和爾的・</li> <li>□ 和爾的・</li> <li>□ 超取・</li> </ul> | 1     |
| 刪除                     |                       | 回覆                                                           | 快速步骤                                                                                         | ra 移動                                                               | 標鏡 「」中文繁簡轉換                                                                                                    | 編輯 顧示比例                                                   |       |
|                        | 2021/3<br>NOT<br>Your | 7/2 (週五) 上午 09:54<br>eply@lumiagm.com<br>Lumi AGM invitation |                                                                                              |                                                                     |                                                                                                    |                                                           |       |
| 收件者 陳怡君                |                       |                                                              |                                                                                              |                                                                     |                                                                                                    |                                                           |       |

歡迎你到 tdccvsm1.lumiagm.com 你已被邀請使用 tdccvsm1.lumiagm.com 的操控板(後臺管理)以便新增及主持虛擬互動會議. 如接受邀請,請按此連結: <u>https://tdccvsm1.dashboardsg.lumiagm.com/#/acceptinvitation?invitation\_invitation\_91e53fe-</u> a9a7-4e4b-9f1c

若你是初次使用 tdccvsm1.lumiagm.com 操控板(後臺管理), 你將會被要求建立個人資料和登入密碼. 請注意, 如想達到最佳使用體驗, 我們建議您完成此步序並使用桌上型電腦, 筆記型電腦, 及平板電腦.

謝謝,

tdccvsm1.lumiagm.com 團隊.

### (一)註冊後台帳號

3. 請於First Name欄位填入「公司名稱」、Last Name欄位填入「統一編號」、設定密碼,並點選 Save(儲存)鍵。

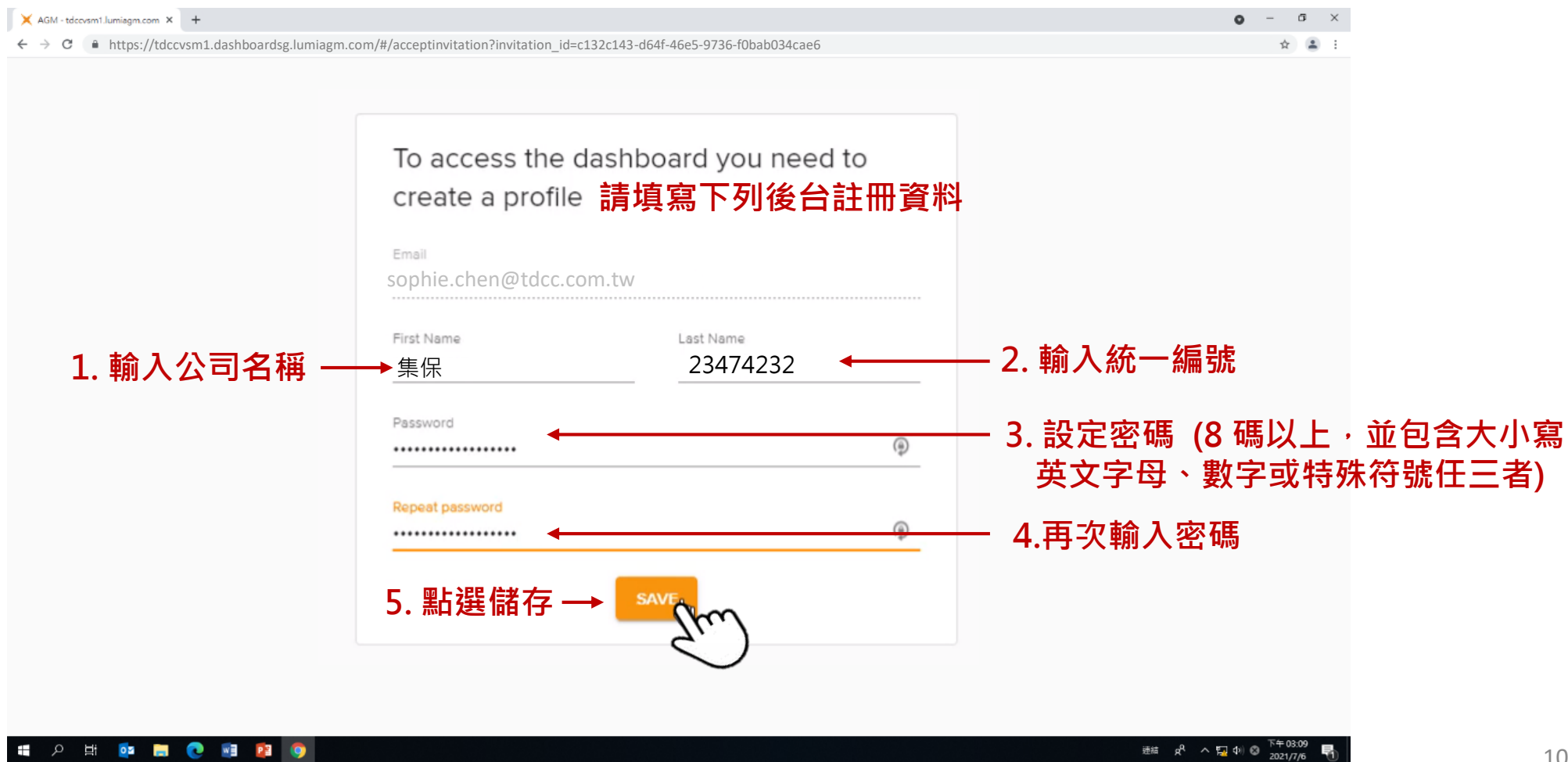

### (一)註冊後台帳號

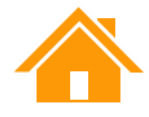

#### 4. 完成註冊後,系統將發送Email通知您後台登入網址,點選信中網址前往後台。

| 🔒 🔊 🔿 1       | • Ψ =                                       |                                                                                                    | Sophie   | e Chen has shared a meeting v | vith you: 集保結算所            | 110年股東會(Demo) -                                                                    | 鄞件 (HTML) | <b>F</b> - | 0 | × |
|---------------|---------------------------------------------|----------------------------------------------------------------------------------------------------|----------|-------------------------------|----------------------------|------------------------------------------------------------------------------------|-----------|------------|---|---|
| 榴案 郵件         | ♀ 告訴我您想要執行的動作                               |                                                                                                    |          |                               |                            |                                                                                    |           |            |   |   |
| ◎ 店場 ◎ 垃圾要件 → |                                             | <ul> <li>浴室:?</li> <li>○ 轉寄給經理</li> <li>○ 小組電子募件</li> <li>✓ 完成</li> <li>○ 回覆及删除</li> <li>ダ 新建</li> </ul> | ▲ 200    | 標示為未請取 分類 待處理                 | 简 繁轉節<br>繁 簡轉繁<br>简 中文繁簡轉換 | a<br>→<br>翻譯<br>→<br>·<br>·<br>·<br>·<br>·<br>·<br>·<br>·<br>·<br>·<br>·<br>·<br>· | Q<br>顯示比例 |            |   |   |
| 刪除            | 回覆                                          | 快速步驟                                                                                                    | 15 移動    |                               | 中文繁簡轉換                     | 編輯                                                                                 | 顧示比例      |            |   | ~ |
| 20<br>n       | 2021/7/ 健三) 下午 02:04<br>noreply@lumiagm.com |                                                                                                    |          |                               |                            |                                                                                    |           |            |   |   |
| Sc            | ophie Chen has shared a meeting             | g with you: 集保結算所110年股東會                                                                                 | ) (Demo) |                               |                            |                                                                                    |           |            |   |   |
| 收件者 楊舜宇       |                                             |                                                                                                    |          |                               |                            |                                                                                    |           |            |   |   |
| 副本 陳怡君        |                                             |                                                                                                    |          |                               |                            |                                                                                    |           |            |   | ~ |

Sophie Chen (Sophie.chen@tdcc.com.tw) 已跟你分享會議:

```
會議:集保結算所110年股東會(Demo)
會議號碼: 830-609-288
```

此會議將會顯示於你的Lumi AGM 操控板會議列表中,你可以從以下連結進入列表: https://tdccvsm1.lumiagm.com

Lumi

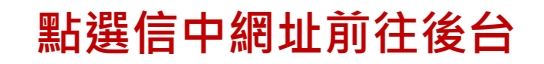

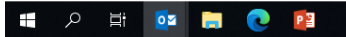

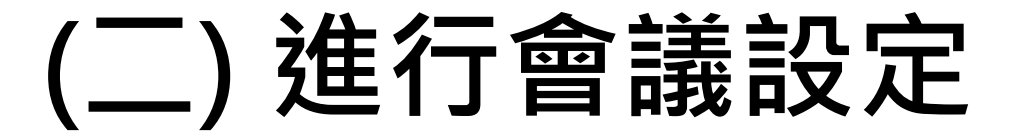

#### 1. 請前往Email通知的後台網址,切換語言為中文,並輸入您的Email及密碼進行登入。

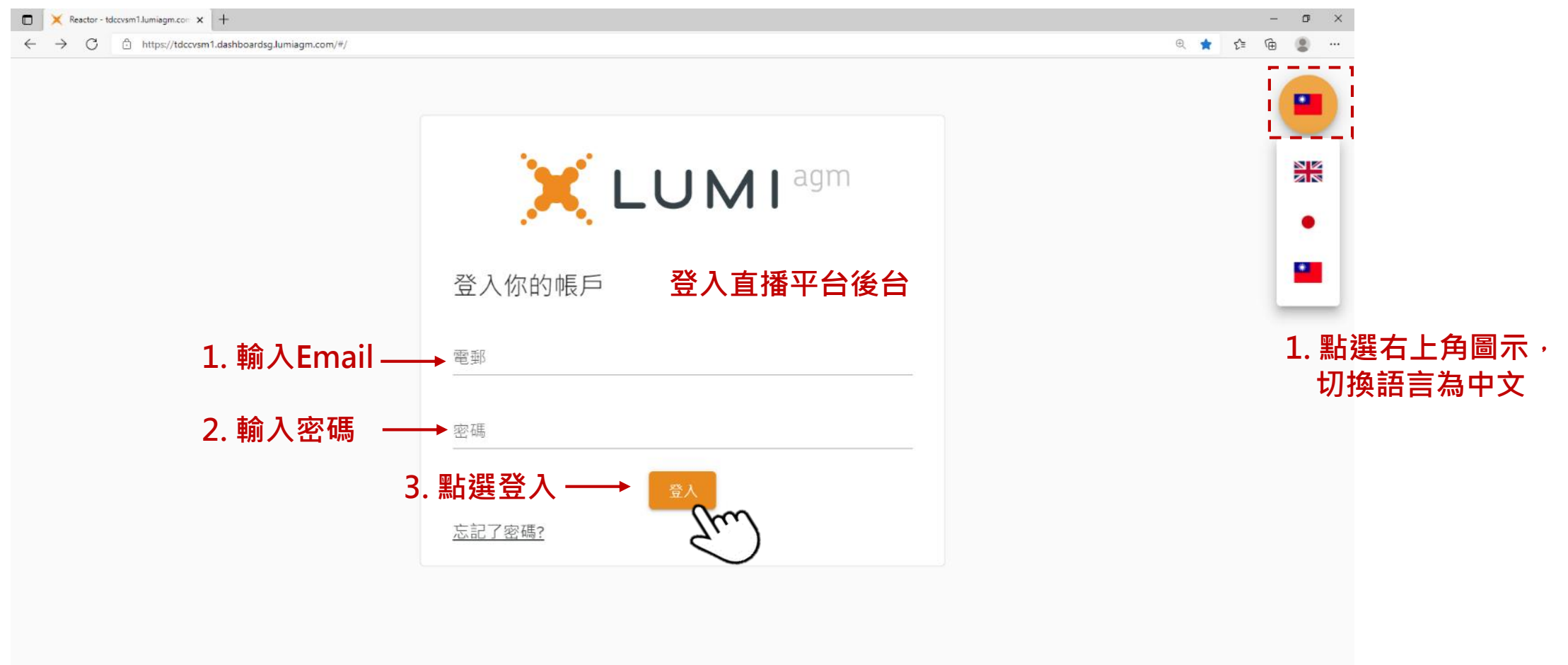

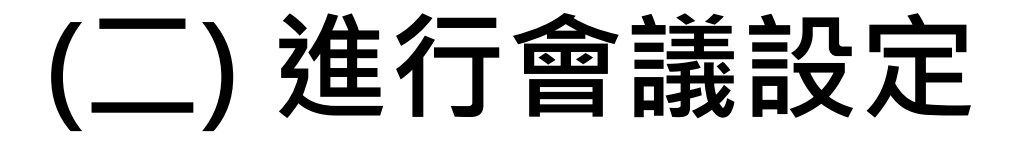

#### 2. 登入後台後,請先點選右上角之 吕 進行語言設定。

|              | X AGM - tdccvsm1Jumiagm.com × +                                            |             |                          |           |                  |                             | - a ×           |     |                       |
|--------------|----------------------------------------------------------------------------|-------------|--------------------------|-----------|------------------|-----------------------------|-----------------|-----|-----------------------|
| $\leftarrow$ | ightarrow $ ightarrow$ https://tdccvsm1.dashboardsg.lumiagm.com/#/meetings |             |                          |           |                  | 2 Q 12                      | s 🖆 健 🙁 …       |     |                       |
|              | MEETINGS                                                                   |             |                          |           |                  |                             | 0               | — 1 | . 點選使用者圖示             |
|              | Create a new meeting                                                       |             |                          | Q         | Sophie<br>Sophie | e Chen<br>.chen@tdcc.com.tw | _               | 4   | . 再點一次使用者圖示<br>即可收起選單 |
|              | Meeting name                                                               | Meeting ID  | Date                     | state     |                  | My Settings                 | <u>^</u>        |     | 2 點language(ോ言)       |
|              | 集保結算所110年股東會(Demo)                                                         | 830-609-288 | Wed 07 Jul 2021<br>14:00 | INFORMING |                  | English                     |                 |     | 展開選單                  |
|              |                                                                            |             |                          |           | •                | 繁體中文                        | Ehu)            |     | 3. 點選「繁體中文」           |
|              |                                                                            |             |                          |           | $\geq$           | Contact us                  | $\checkmark_{}$ |     |                       |
|              |                                                                            |             |                          |           | ⇒                | Logout                      |                 |     |                       |
|              |                                                                            |             |                          |           |                  |                             |                 |     |                       |
|              |                                                                            |             |                          |           |                  |                             |                 |     |                       |

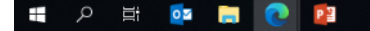

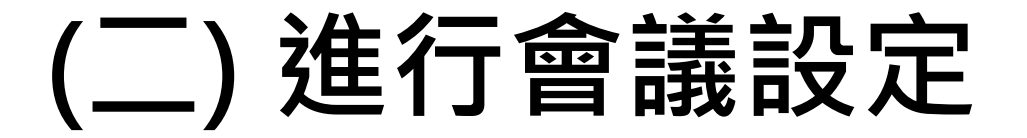

#### 3. 您會看到您有權限的會議清單,點選會議名稱即可進入會議設定。

| X AGM - tdccvsm1.lumiagm.com × +                                                                  |             |                          |          |             | - 0 ×   |
|---------------------------------------------------------------------------------------------------|-------------|--------------------------|----------|-------------|---------|
| $\leftrightarrow$ $\rightarrow$ $C$ $\hat{c}$ https://tdccvsm1.dashboardsg.lumiagm.com/#/meetings |             |                          |          | P @ 6       | ć 🕀 😩 … |
|                                                                                                   |             |                          |          |             |         |
| 會議                                                                                                |             |                          |          |             | 8       |
| 建立新的會議                                                                                            |             |                          | Q、<br>搜索 | 号會議<br>行會議  |         |
| 會議名稱                                                                                              | 會議ID        | 會議時間                     | 狀態       | 管理者         |         |
| 集保結算所110年股東會(Demo)                                                                                | 830-609-288 | Wed 07 Jul 2021<br>14:00 | 未開始      | Sophie Chen | •••     |
| The                                                                                               |             |                          |          |             |         |
| 點選您要設定的會議名和                                                                                       | <u> </u>    |                          |          |             |         |

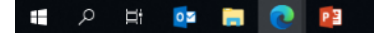

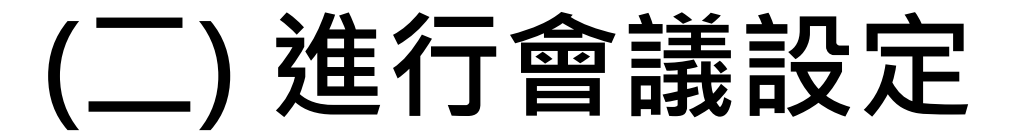

#### 4. 點選左側功能列的「設定」→上方「會議資訊」標籤,進行會議資訊設定。

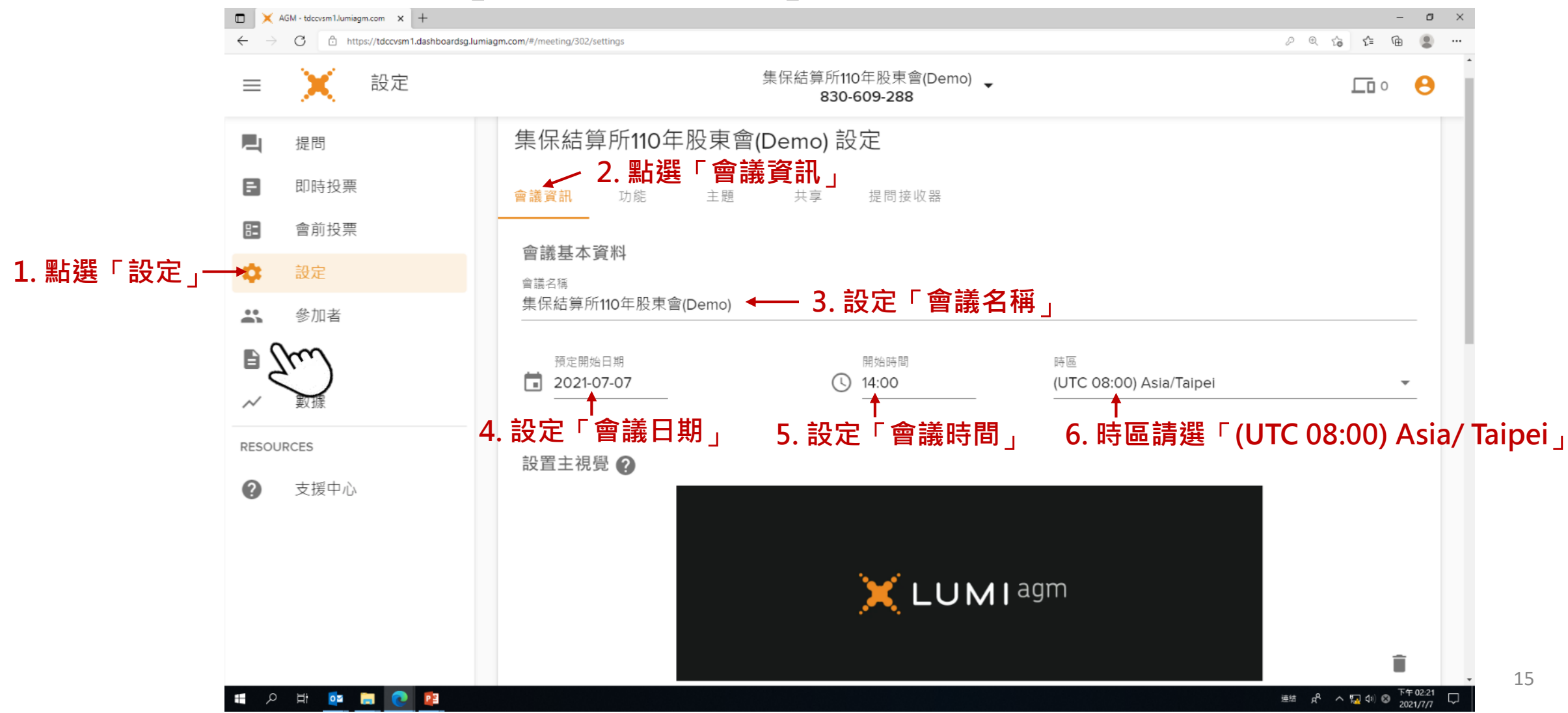

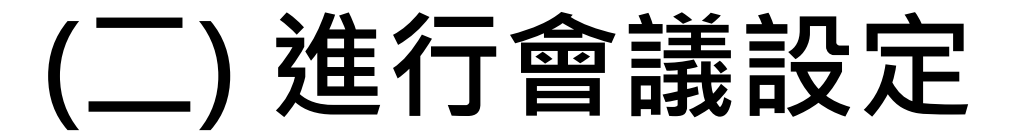

#### 5. (續) 點選左側功能列的「設定」→上方功能列「會議資訊」,進行會議資訊設定。

|                          | AGM - tdccvsm1.lumiagm.com × + |                                           |                                                |                               | - 0 ×                                                               |
|--------------------------|--------------------------------|-------------------------------------------|------------------------------------------------|-------------------------------|---------------------------------------------------------------------|
| $\leftarrow \rightarrow$ | C thttps://tdccvsm1.dash       | oardsg.lumiagm.com/#/meeting/302/settings |                                                |                               | ··· ② ⊕ ⇒ ↔ ↔ ∞                                                     |
| $\equiv$                 | 2 設定                           |                                           | 集保結算所110年股東會(Demo) <sub>✔</sub><br>830-609-288 |                               |                                                                     |
|                          | 提問                             | 集保結算所110年股東                               | 會(Demo) 設定                                     |                               |                                                                     |
| 8                        | 即時投票                           | 會議資訊 功能 主題                                | 共享 提問接收器                                       |                               |                                                                     |
| 82                       | 會前投票                           | 会洋甘大容约                                    |                                                |                               |                                                                     |
| ۰.                       | 設定                             | 會議名稱                                      |                                                |                               |                                                                     |
|                          | 參加者                            | 集保結算所110年股東會(Demo)                        |                                                |                               |                                                                     |
|                          | 文件                             | 預定開始日期                                    | 開始時間                                           | 時區<br>(UTC 08:00) Asia/Taipei |                                                                     |
| $\sim$                   | 數據                             |                                           |                                                |                               |                                                                     |
| RESOU                    | JRCES                          | 設置主視層 🧿                                   |                                                |                               |                                                                     |
| ?                        | 支援中心                           |                                           |                                                | <b>\</b>                      | <ul> <li>✓ 7. 主視覺設定:</li> <li>(1) 點選畫面中的圖戶</li> <li>行更換。</li> </ul> |
|                          |                                |                                           | LUM                                            | agm                           | ※画万格式:1920 X<br>畫素。                                                 |
| م 🖪                      | H 🔯 🖬 💽 🛛                      |                                           |                                                |                               | 連結 成 へ 型 印 ⊗ 下年02-21 □                                              |

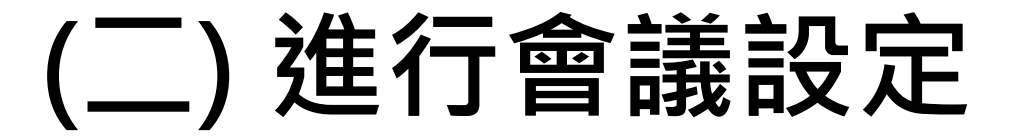

5. (續) 點選左側功能列的「設定」→上方功能列「會議資訊」,進行會議資訊設定。

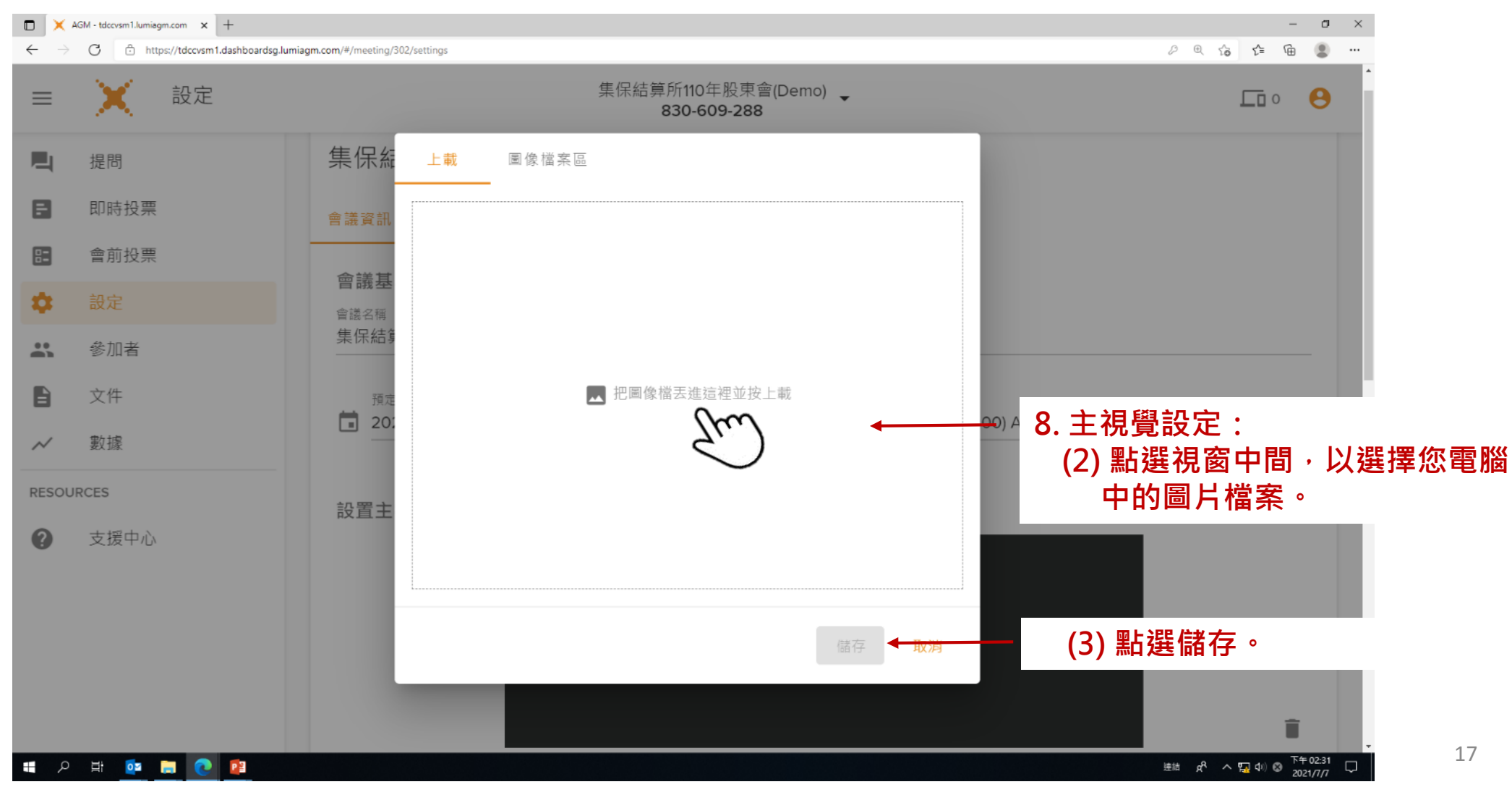

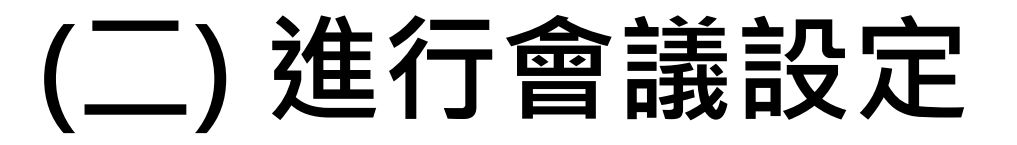

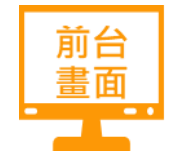

#### 5. (續) 點選左側功能列的「設定」→上方功能列「會議資訊」,進行會議資訊設定。

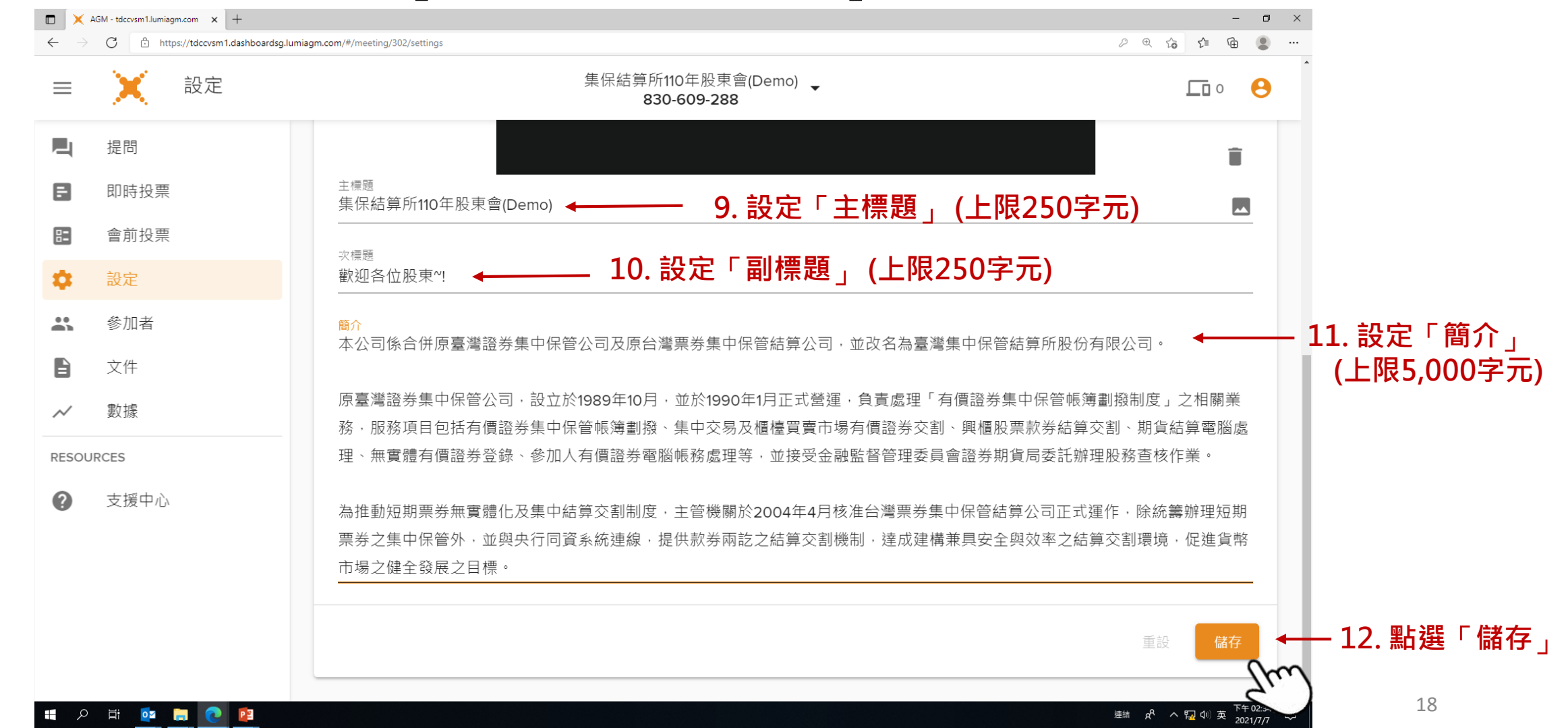

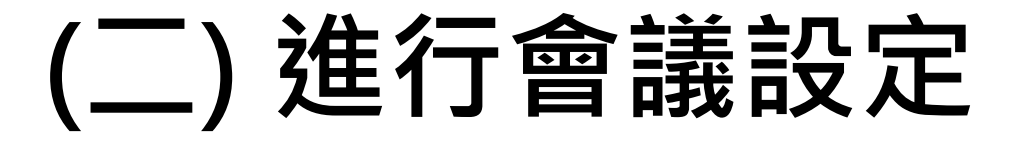

#### 6. 點選左側功能列的「設定」→上方功能列「功能」,進行會議功能設定。

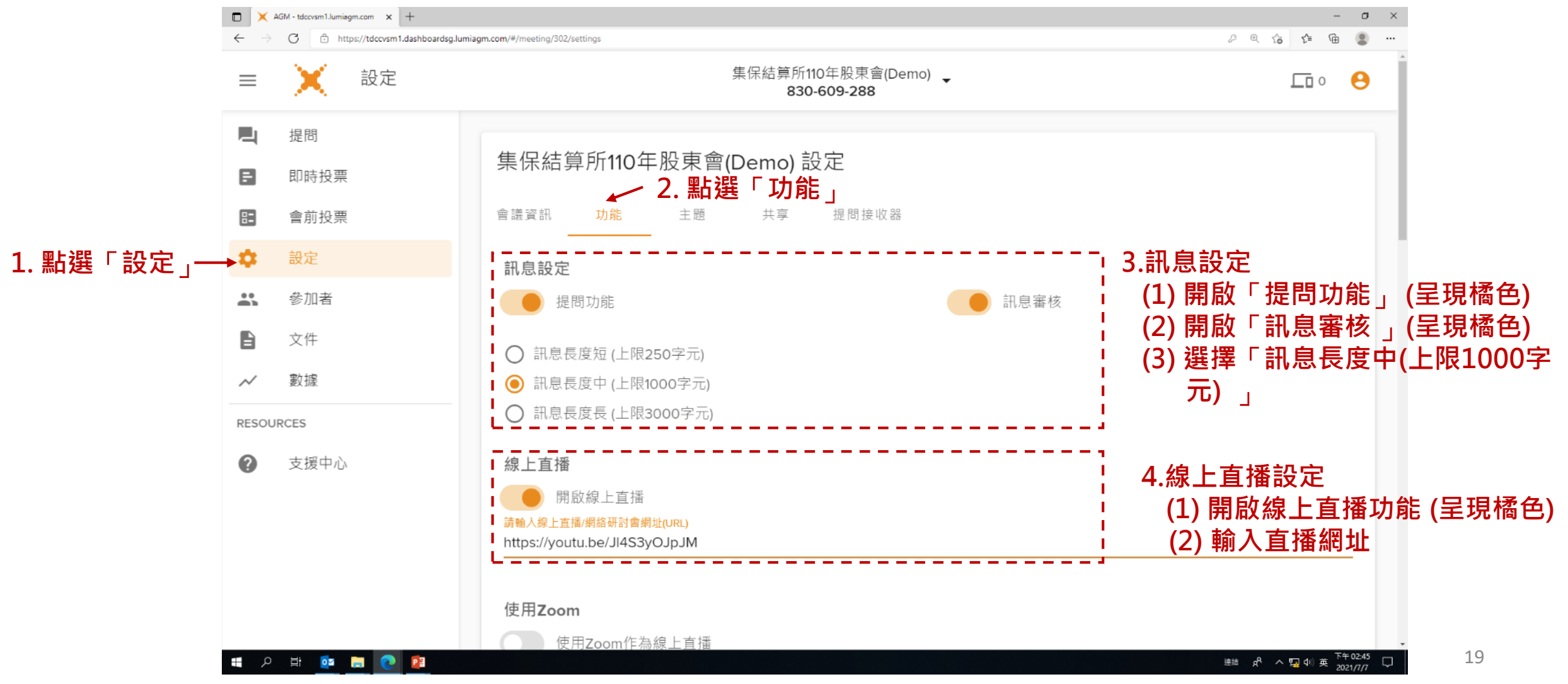

6.(續) 點選左側功能列的「設定」→上方功能列「功能」,進行會議功能設定。

|       | AGM - tdccvsm1Jumiagm.com × + |                                                                               |
|-------|-------------------------------|-------------------------------------------------------------------------------|
| =     | 。                             | 集保結算所110年股東會(Demo)<br><b>830-609-288</b>                                      |
|       | 提問<br>即時投票<br>會前投票            | 使用Zoom<br>使用Zoom作為線上直播<br>輸入Zoom會議ID                                          |
| *     | <mark>設定</mark><br>参加者<br>文件  | 輸入Zoom會議密碼<br>────網絡研討會                                                       |
| ~     | 數據                            | L】<br>                                                                        |
| RESOU | JRCES<br>支援中心                 | (使用條款已設在投票平台)                                                                 |
|       |                               | <sup>參加者同時用多個裝置登入</sup><br>● <sup>開啟</sup> 8.「參加者同時用多個裝置登入」開關請維持橘色(已啟用)<br>20 |

#### 6.(續) 點選左側功能列的「設定」→上方功能列「功能」,進行會議功能設定。

| <ul> <li>► →</li> </ul> | AGM - tdccvsm1Jumiagm.com × + | umiagm.com/#/meeting/302/settings                                             | – ण ×<br>८०३० €ि €ि 🕃 …                |
|-------------------------|-------------------------------|-------------------------------------------------------------------------------|----------------------------------------|
| ≡                       | 設定 設定                         | 集保結算所110年股東會(Demo) _<br><b>830-609-288</b>                                    |                                        |
|                         | 提問<br>即時投票<br>會前投票            | <ul> <li>登入與法定人數</li> <li>○ 顯示: "已不開放登入"</li> <li>● 顯示: "登入已達法定人數"</li> </ul> | ζ_                                     |
| *                       | <del>設定</del><br>參加者          | 客製化登入頁面<br>用戶名<br>帳號<br>Ⅱ 10.客製化登入頁面設定: (1) 用戶名欄位:集保統→                        | ─設定為「帳號 (戶號)」,請不要更改                    |
|                         | 文件<br>數據                      | <ul> <li>▲ 2) 密碼欄位:集保統一部</li> <li>▲ 3) 登入按鈕</li> <li>▲ 3) 登入</li> </ul>       | 设定為'識別碼」,請不要更改。<br>设定為「登入」,請不要更改。<br>「 |
| ?                       | 支援中心                          | 用戶能看到持有票數<br>(票數將於投票平台顯示)                                                     | ;<br>清維持灰色(不啟用)                        |
|                         |                               | 允許分割投票 (會影響LUMI AGM主程式使用者)<br>開啟                                              | 開關請維持灰色(不啟用)                           |

#### 6.(續) 點選左側功能列的「設定」→上方功能列「功能」,進行會議功能設定。

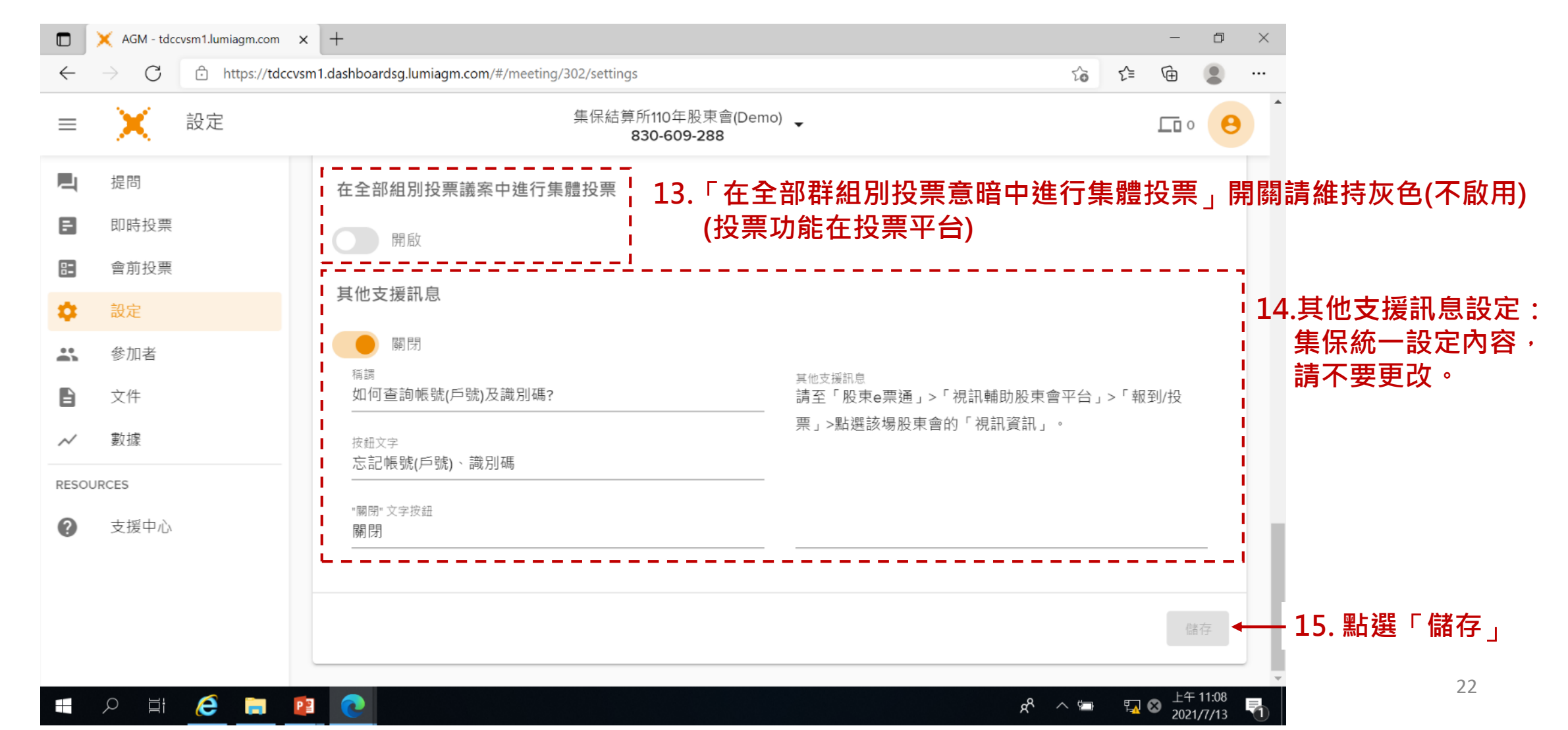

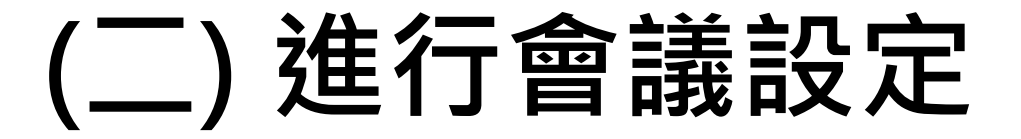

7. 左側功能列的「設定」→上方功能列「主題」,建議使用系統內建設定,不需更改。 🗖 💢 AGM - tdccvsm1.lumiagm.com 🗙 🕂  $\leftarrow \rightarrow$  C  $\stackrel{\circ}{\odot}$  https://tdccvsm1.dashboardsg.lumiagm.com/#/meeting/302/settings 🔎 🚓 🗨 🔂 😟 😩 ---集保結算所110年股東會(Demo) \_ 設定  $\equiv$ 830-609-288 集保結算所110年股東會(Demo) 設定 提問 即時投票 會議資訊 功能 主題 共享 提問接收器 83 會前投票 建議維持系統內建設定。 主題和客製化 2 🔾 主題 🧿 自訂 \* 參加者 主顏色 2 標記顏色 📿 文件 數據  $\sim$ 背景圖像 2 RESOURCES (**1**)(C 0 支援中心 連結 🕺 ヘ 🌄 中) ⊗ 7年07.04 오 밝 📴 듥 💽 Р 🗄 w

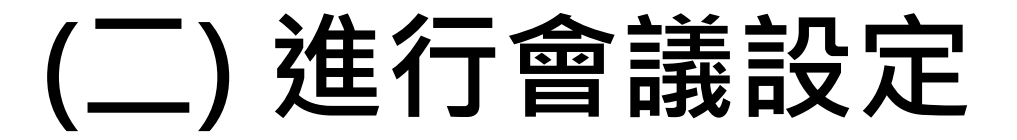

#### 8. 左側功能列的「設定」→上方功能列「共享」須由集保進行相關設定。

| =         | 2 設定 | 集保結算所11<br><b>830-</b>                              | 0年股東會(Demo) <mark>↓</mark><br><b>609-288</b> |         |
|-----------|------|-----------------------------------------------------|----------------------------------------------|---------|
| 4         | 提問   | 集保結算所110年股東會(Demo) 設                                |                                              |         |
| 3         | 即時投票 | 會議資訊 功能 主題 共享                                       | 提問接收器                                        |         |
| 3         | 會前投票 |                                                     | ,<br>」                                       | 主勿百公司亡  |
| 2         | 設定   | 會議管理共享                                              | 」 須田朱休進17 11 開設走,i<br>1                      | <b></b> |
| 0<br>1 ]h | 參加者  | 增加共同管理人到此會議<br>———————————————————————————————————— |                                              | •       |
| Ì         | 文件   | ■ 這些用戶可以使用此會議的所有權限跟內容<br>管理者: Sophie Chen           |                                              |         |
| ~         | 數據   | 分享給 (1):                                            |                                              |         |
| ESOUF     | RCES | ⊖ James Yang ⊗                                      |                                              |         |
| 2         | 支援中心 |                                                     | 1                                            |         |
|           |      |                                                     |                                              |         |
|           |      |                                                     |                                              |         |
|           |      |                                                     |                                              |         |
|           |      |                                                     |                                              | 儲存      |

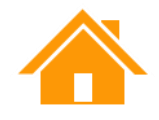

#### 9. 點選左側功能列的「文件」,點選「瀏覽」,選擇檔案。您可以上傳您的議事手冊、年報等資料。

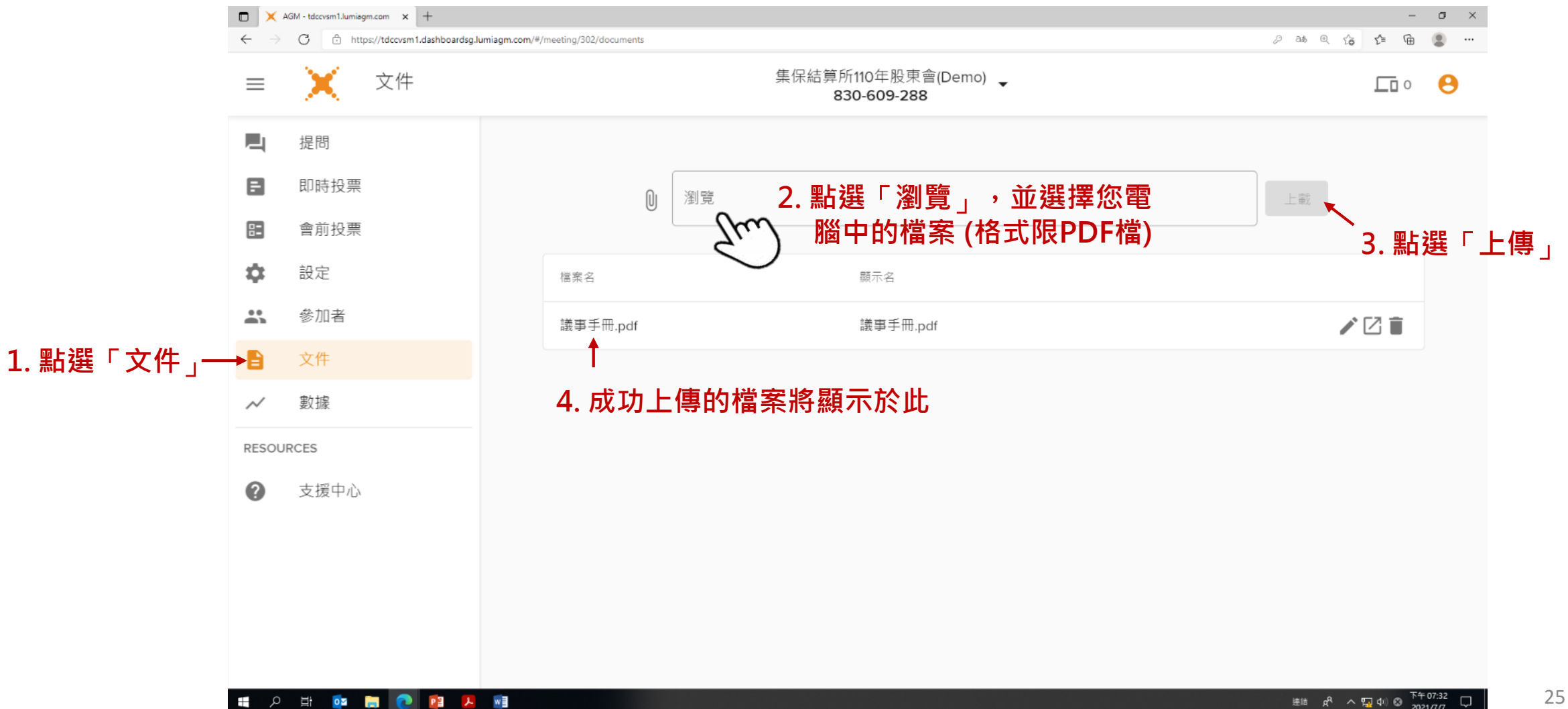

### (三)揭露公告資料

### ◆股東會前30分鐘須於直播平台揭露下列資料:

 公司彙整徵求人及非屬徵求受託代理人徵得及受託代理出席股東 會明細資料

(即發行公司/股代於證基會公告之附件十)

2. 股東以書面或電子方式出席之明細資料

(「電子投票彙總表」下載途徑:股東e票通>電子投票平台>B25報表)

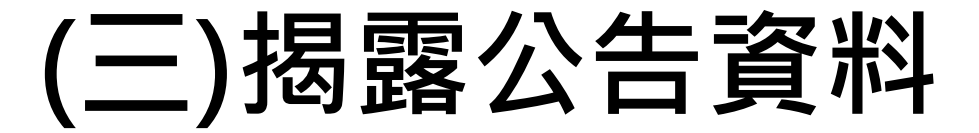

#### 1. 點選左側功能列的「文件」→點選「瀏覽」,選擇要公告的PDF檔。

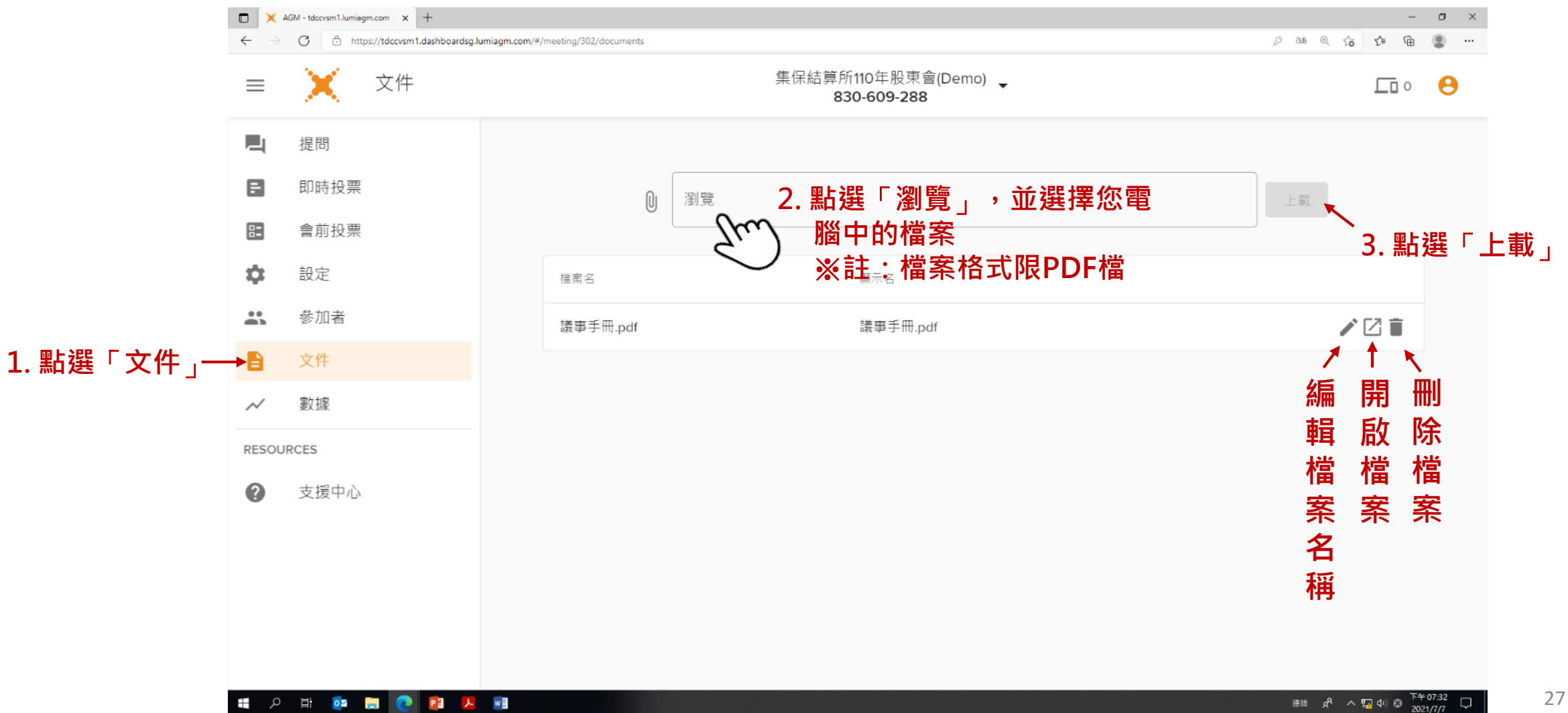

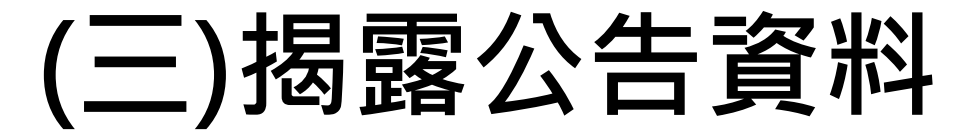

#### 2.上傳成功檔案會出現在列表裡。

| ★ AGM - | tdccvsm1.lumiagm.com × +<br>C = tdccvsm1.dashboardsg.lumiagm.com | /#/meeting/302/documents |                             |                                          | •                           | - 0 ×              |  |
|---------|------------------------------------------------------------------|--------------------------|-----------------------------|------------------------------------------|-----------------------------|--------------------|--|
| ≡       | Documents                                                        |                          | 集保結算所110:<br><b>830-6</b>   | ∓股東會(Demo) <sub>▼</sub><br>09-288        |                             | •                  |  |
|         | Messages                                                         |                          |                             |                                          |                             |                    |  |
| F       | Live Votes                                                       | Û                        | Browse                      |                                          | UPLOAD                      |                    |  |
| 82      | Pre-Votes                                                        | Ŭ                        |                             |                                          |                             |                    |  |
| \$      | Settings                                                         | File Name                |                             | Display Name                             |                             |                    |  |
| •••     | Participants                                                     | 議事手冊.pdf                 |                             | 議事手冊.pdf                                 | $\checkmark \lor \square$ i |                    |  |
|         | Documents                                                        | 公司彙整徵求人及<br>出席股東會明細資     | 表非屬徵求受託代理人徵得及受託代理<br>F料 pdf | 公司彙整徵求人及非屬徵求受託代理人徵得及受託作<br>出席船東會明細資料 pdf | <sup>找理</sup> ↗^↓☑盲         |                    |  |
| $\sim$  | Data                                                             | 股東以書面或電子                 | 子方式出席之股數.pdf                | 股東以書面或電子方式出席之股數.pdf                      | ∕↑⊠∎                        |                    |  |
| RESOU   | JRCES                                                            | ·                        | <u>+</u>                    |                                          |                             |                    |  |
| 0       | Help center                                                      |                          | 」<br>完成上傳後檔案會               | 出現在列表裡                                   |                             |                    |  |
|         |                                                                  |                          |                             |                                          |                             |                    |  |
|         |                                                                  |                          |                             |                                          |                             |                    |  |
|         |                                                                  |                          |                             |                                          |                             |                    |  |
| LumiA   | AGMReportxlsx                                                    | x = w = 🍝                |                             |                                          | 準結 유 스턴쇼) @                 | 全部顯示 X<br>下午 04:54 |  |

### (四)啟動會議

#### 1. 滑鼠移到頁面最上方會議名稱旁的三角形→選單會自動跳出→點選「開始會議」。

|                          | AGM - tdccvsm1.lumiagm.com × +  |                                    | – o ×                                              |
|--------------------------|---------------------------------|------------------------------------|----------------------------------------------------|
| $\leftarrow \rightarrow$ | C https://tdccvsm1.dashboardsg. | umiagm.com/#/meeting/302/documents | 2 改 电 信 僮 🚇 …                                      |
| ≡                        | 文件 文件                           | 集保結算所<br>83                        | [110年股東會[Demor ] → 1. 滑鼠移到三角形的地方,選單會<br>30-609-288 |
| ٩,                       | 提問                              |                                    | 會議狀態 未開始 未開始                                       |
| F                        | 即時投票                            | ◎ 瀏覽                               | 會議ID 830-609-288                                   |
| 8=                       | 會前投票                            |                                    | ☑ 打開參加者應用頁面                                        |
| \$                       | 設定                              | 檔案名                                | → 開始會議 へ                                           |
|                          | 參加者                             | 議事手冊.pdf                           |                                                    |
|                          | 文件                              |                                    |                                                    |
| $\sim$                   | 數據                              |                                    |                                                    |
| RESOL                    | JRCES                           |                                    |                                                    |
| ?                        | 支援中心                            |                                    |                                                    |
|                          |                                 |                                    |                                                    |
|                          |                                 |                                    |                                                    |
|                          |                                 |                                    |                                                    |
|                          |                                 |                                    |                                                    |
| <b>11</b> 0              | H 🖬 🥅 👰 🕅                       | Ew                                 | 接結 d <sup>2</sup> へ む d) Ø 下年 07:58 □              |

2021/7/

### (四)啟動會議

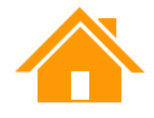

#### 2. 會議開始後,上方會議狀態會顯示「已開始」。

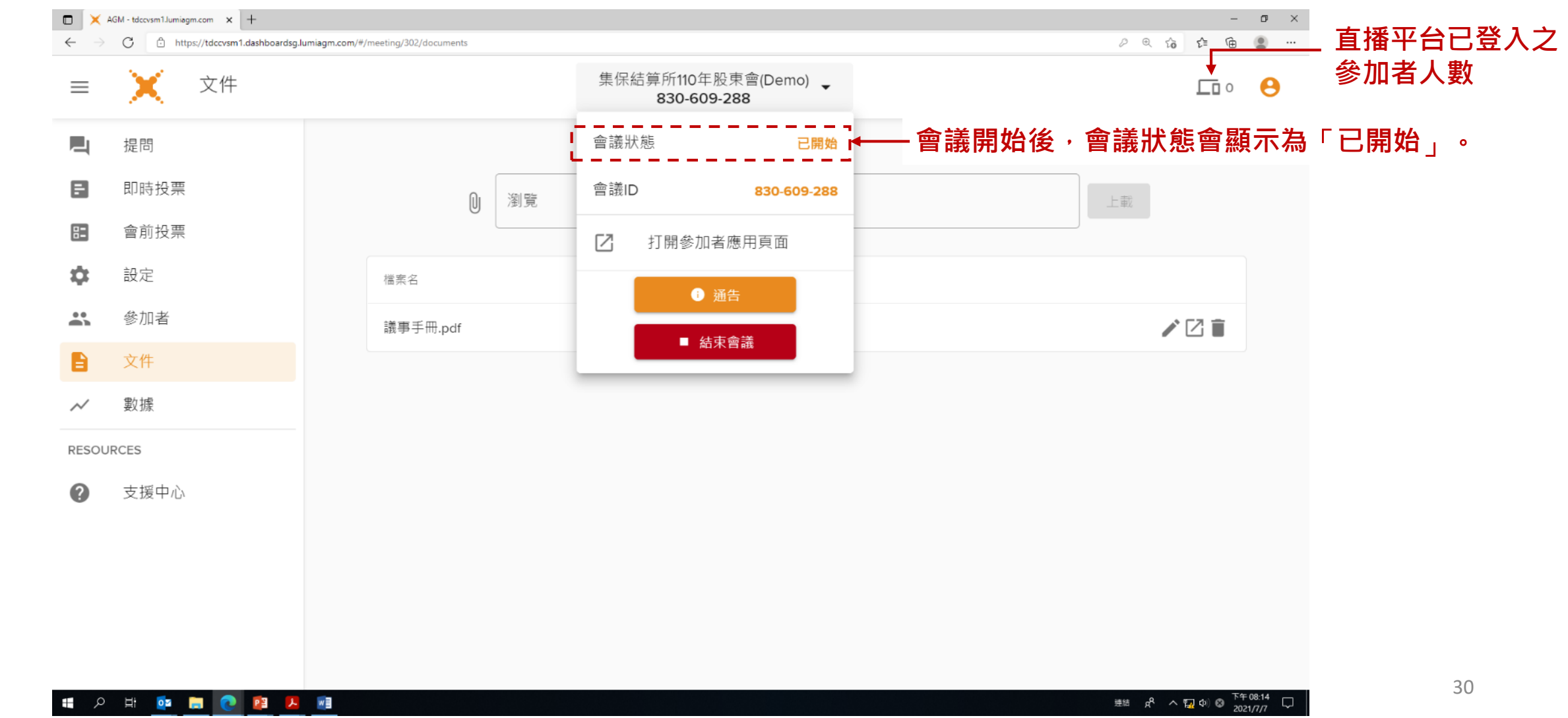

1. 前往前台登入網址:https://tdccvsm.lumiagm.com/,輸入您的會議號碼,並點選「參與」。 TDCC VSM × +  $\leftarrow$   $\rightarrow$  C  $\hat{\odot}$  https://tdccvsm.lumiagm.com ⊕ to t≞ 🕀 一
 ●
 □
 □
 □
 □
 □
 □
 □
 □
 □
 □
 □
 □
 □
 □
 □
 □
 □
 □
 □
 □
 □
 □
 □
 □
 □
 □
 □
 □
 □
 □
 □
 □
 □
 □
 □
 □
 □
 □
 □
 □
 □
 □
 □
 □
 □
 □
 □
 □
 □
 □
 □
 □
 □
 □
 □
 □
 □
 □
 □
 □
 □
 □
 □
 □
 □
 □
 □
 □
 □
 □
 □
 □
 □
 □
 □
 □
 □
 □
 □
 □
 □
 □
 □
 □
 □
 □
 □
 □
 □
 □
 □
 □
 □
 □
 □
 □
 □
 □
 □
 □
 □
 □
 □
 □
 □
 □
 □
 □
 □
 □
 □
 □
 □
 □
 □
 □
 □
 □
 □
 □
 □
 □
 □
 □
 □
 □
 □
 □
 □
 □
 □
 □
 □
 □
 □
 □
 □
 □
 □
 □
 □
 □
 □
 □
 □
 □
 □
 □
 □
 □
 □
 □
 □
 □
 □
 □
 □
 □
 □
 □
 □
 □
 □
 □
 □
 □
 □
 □
 □
 □
 □
 □
 □
 □
 □
 □
 □
 □
 □
 □
 □
 □
 □
 □
 □
 □
 □
 □
 □
 □
 □
 □
 □
 □
 □
 □
 □
 □
 □
 □
 □
 □
 □
 □
 □
 □
 □
 □
 □
 □
 □
 □
 □
 □
 □
 □
 □
 □
 □
 □
 □
 □
 □
 □
 □
 □
 □
 □
 □
 □
 □
 □
 □
 □
 □
 □
 □
 □
 □
 □
 □
 □
 □
 □
 □
 □
 □
 □
 □
 □
 □
 □
 □
 □
 □
 □
 □
 □
 □
 □
 □
 □
 □
 □
 □
 □
 □
 □
 □
 □
 □
 □
 □
 □
 □
 □
 □
 □
 □
 □
 □
 □
 □
 □
 □
 □
 □
 □
 □
 □
 □
 □
 □
 □
 □
 □
 □
 □
 □
 □
 □
 □
 □
 □
 □
 □
 □
 □
 □
 □
 □
 □
 □
 □
 □
 □
 □
 □
 □
 □
 □
 □
 □
 □
 □
 □
 □
 □
 □
 □
 □
 □
 □
 □
 □
 □
 □
 □
 □ 1.輸入會議號碼 (即會議ID) 輸入會議號碼 ※如何查詢會議號碼? 參與 →請詳簡報p.14之 「會議ID欄位」 2. 點選「參與」

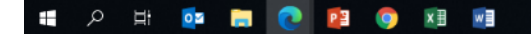

#### 2. 輸入您的前台帳號(戶號)、識別碼,並點選登入。

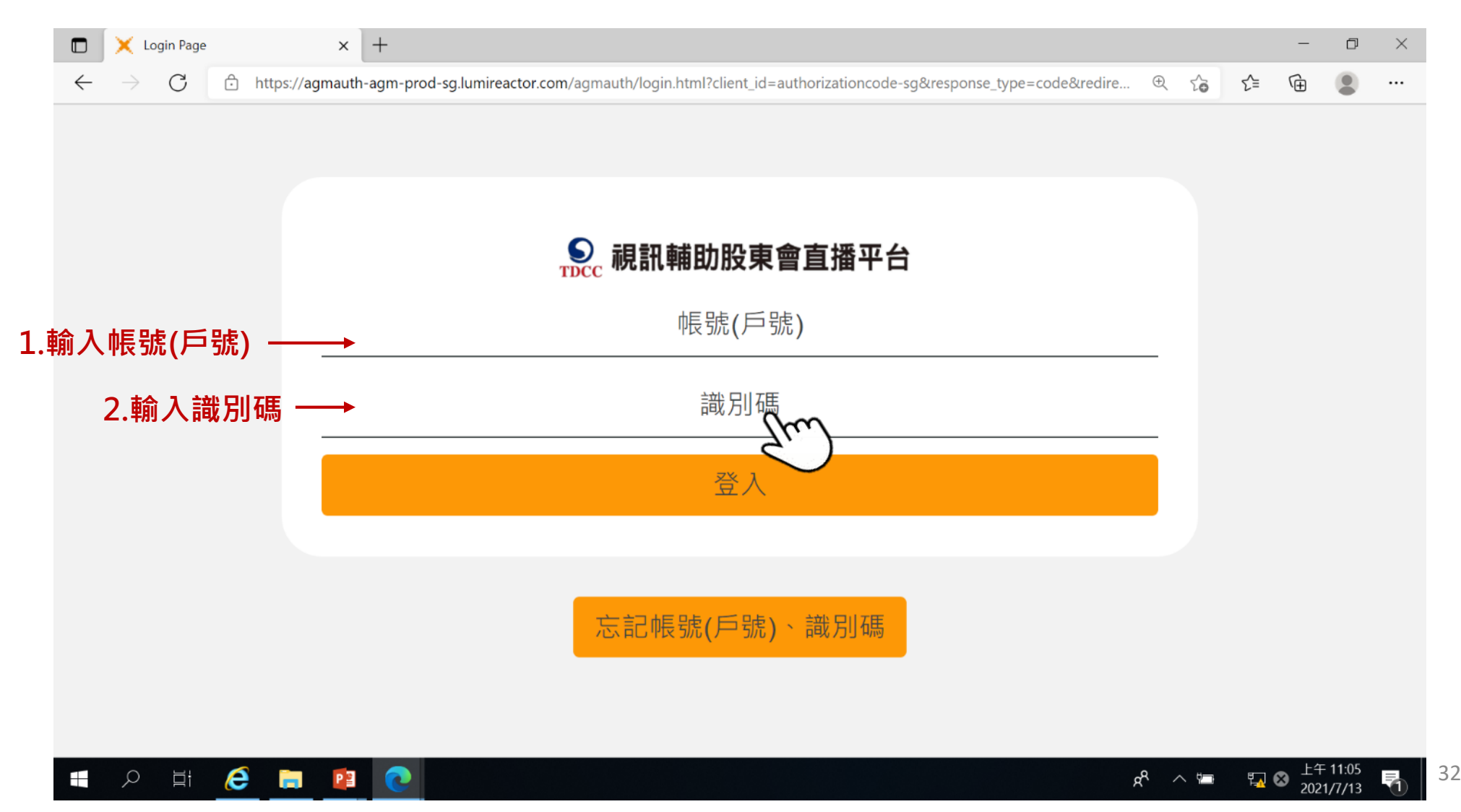

#### 3. 登入會議後,您即可進行直播平台前台之全程錄音錄影。

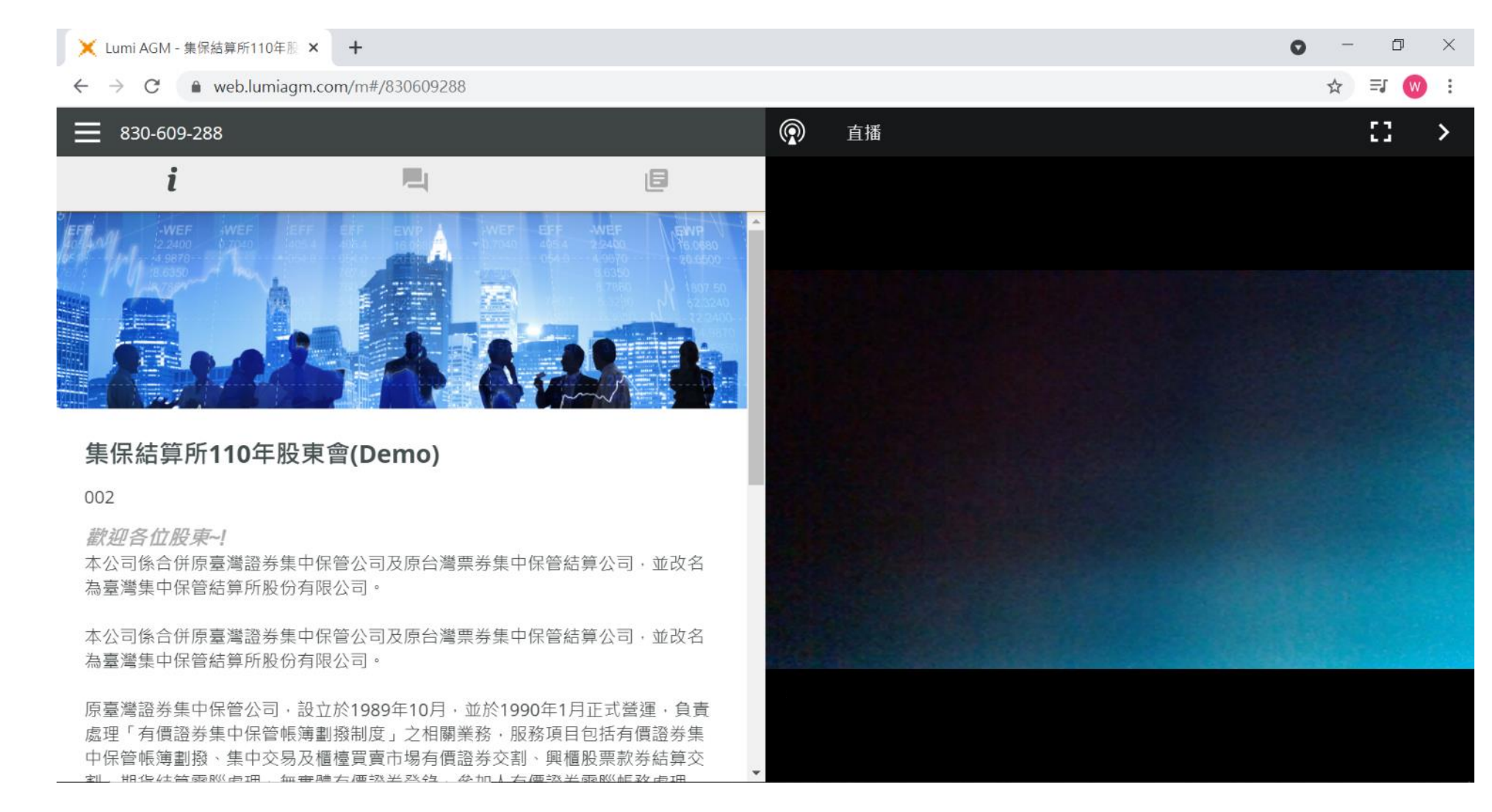

#### ◆ Windows 10內建之免費螢幕錄影工具:

- 鍵盤同時按下
   " +Alt+r",
   螢幕會自動跳出
   錄影工具,並開
   始錄影。
- 2. 點選錄影工具列 中的停止鍵即可 停止錄影。
- 3. 點選″  **+**g″ 即可叫出錄影檔 案。

※建議使用前先試 錄,以確認啟用 及聲音收錄均正 常。

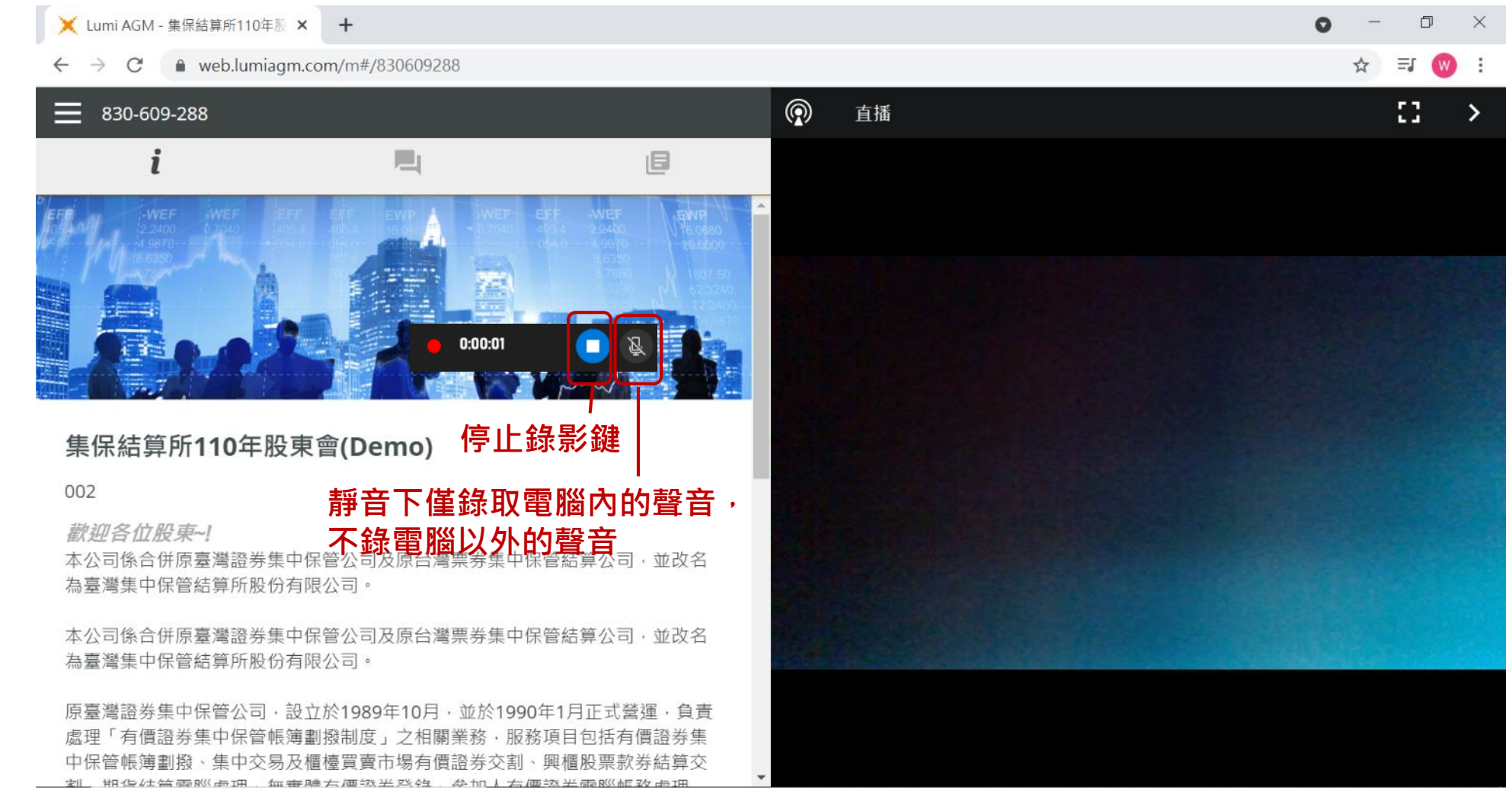

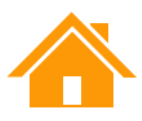

### (六)管理提問

1. 點選左側功能列的「提問」。您會看到上方有「待審查」、「已審查」、「已發佈」、「歸檔」等 四種訊息類別頁籤。僅有「已發佈」頁籤下的訊息會顯示於前台。

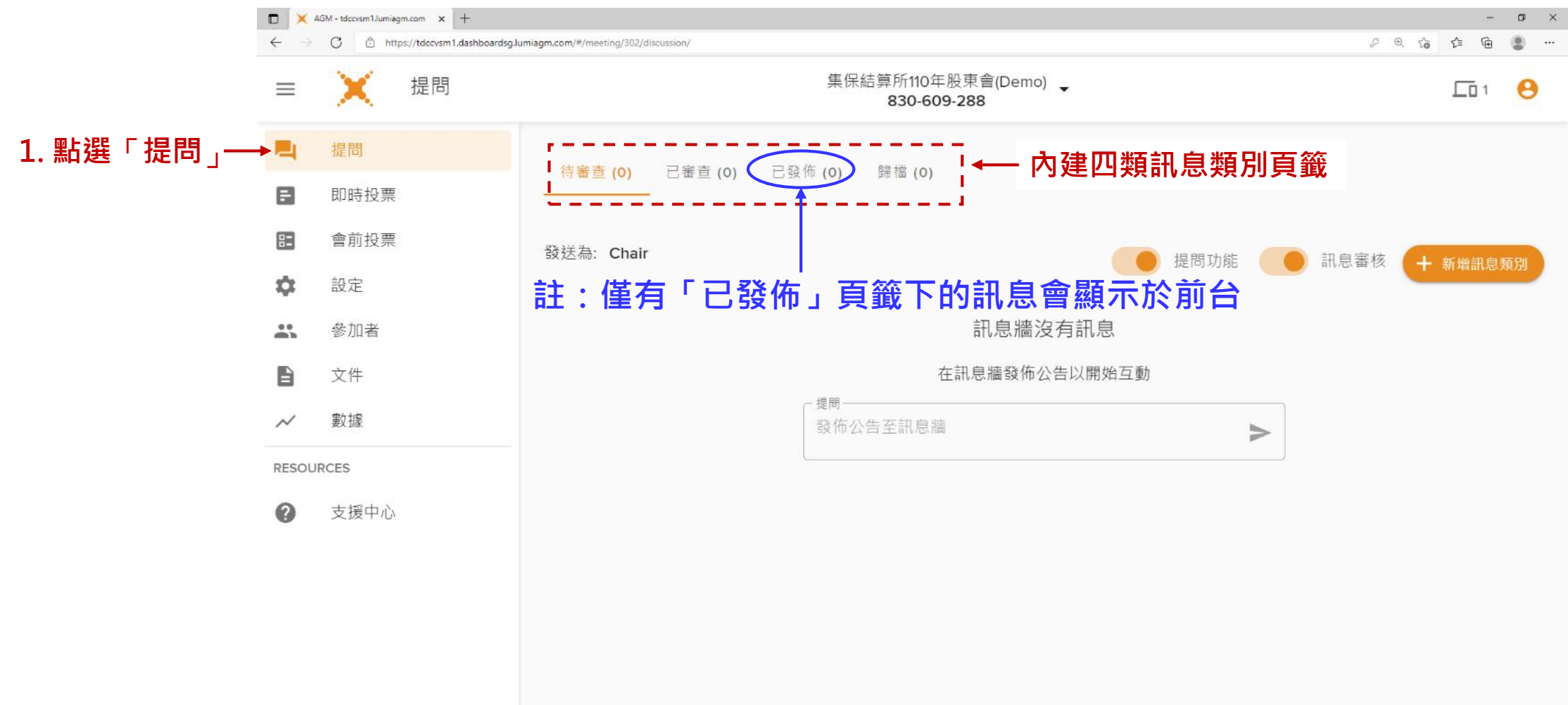

### (六)管理提問-主席開場白

#### 2.「待審查」頁籤下有內建Chair(主席)開場白供使用,相關操作步驟如下。

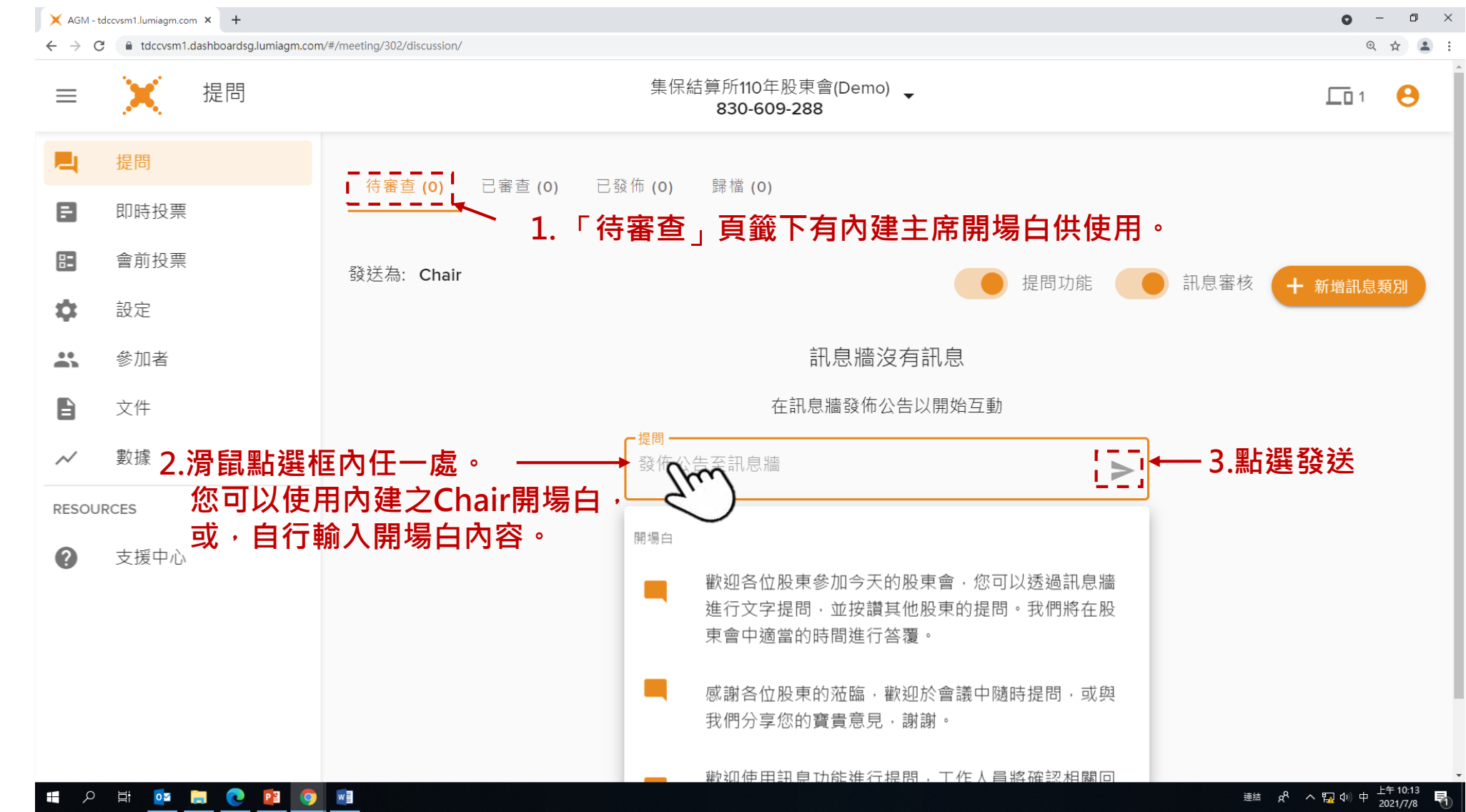

### (六)管理提問-主席開場白(續)

#### 2. (續)「待審查」頁籤下有內建Chair(主席)開場白供使用,相關操作步驟如下。

|      |       | ∉保结管€440年限事金(Dama)                            |               |
|------|-------|-----------------------------------------------|---------------|
| =    | . 提問  | 朱际和异的TIO+版米曾(Demo) ▼<br>830-609-288           |               |
|      | 提問    |                                               |               |
| -    | 即時投票  |                                               |               |
| 3    | 會前投票  | 發送為: Chair 提問功能                               | 訊息審核 + 新增訊息類別 |
|      | 設定    | ∼提問                                           |               |
| •    | 參加者   | 發佈公告至訊息牆 ▶                                    |               |
| 6    | 文件    |                                               |               |
| ~    | 數據    | □ 全選                                          | 骨舊  ▼         |
| ESOU | JRCES |                                               |               |
| ?    | 支援中心  | Chair 08 July 2021 10:36                      | 0 🛛 🖵 🖸 🗄     |
|      |       | 歡迎使用訊息功能進行提問·工作人員將確認相關回答者後才於螢幕顯示您的提問·送出問題後請稍修 |               |
|      |       | ※註:「待審查」頁籤內的訊息均尚未發佈於前                         |               |
|      |       | 台,須點選發佈按鈕。                                    | 4.點選發佈按鈕      |
|      |       | 訊息發佈後會自動移到「已發佈」百籤。                            |               |

### (六)管理提問-股東提問

所有前台的提問都會先進到「待審查」的頁籤。您須於該提問右側點選「發佈」按鈕,訊息才會於前 台顯示。系統會自動將已發佈的訊息移至「已發佈」頁籤。

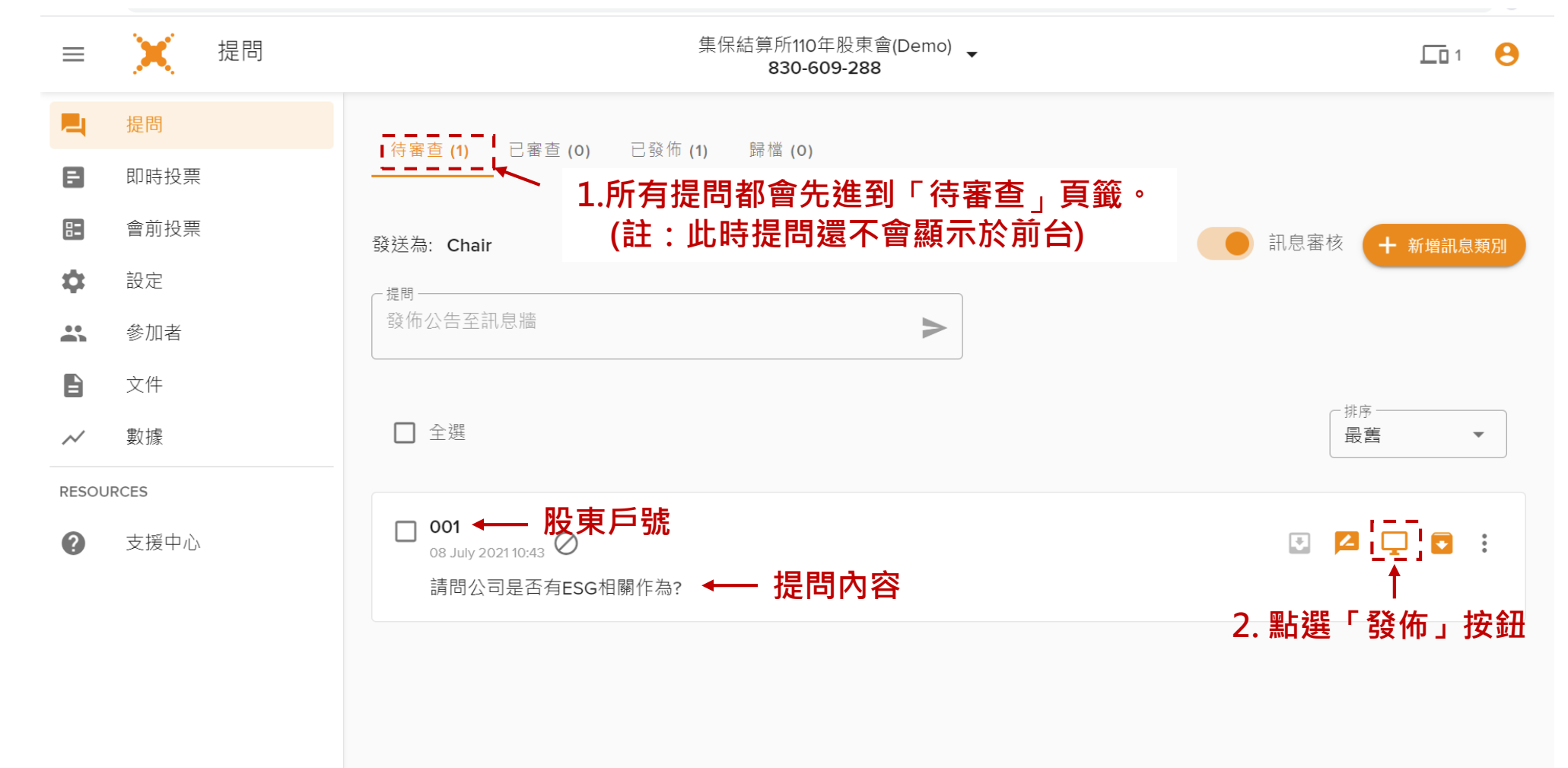

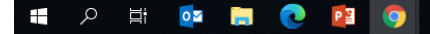

### (六)管理提問-股東誤觸提問

#### 倘股東誤觸,發送非股東會提問之訊息,您可以將該訊息移至「歸檔」頁籤。

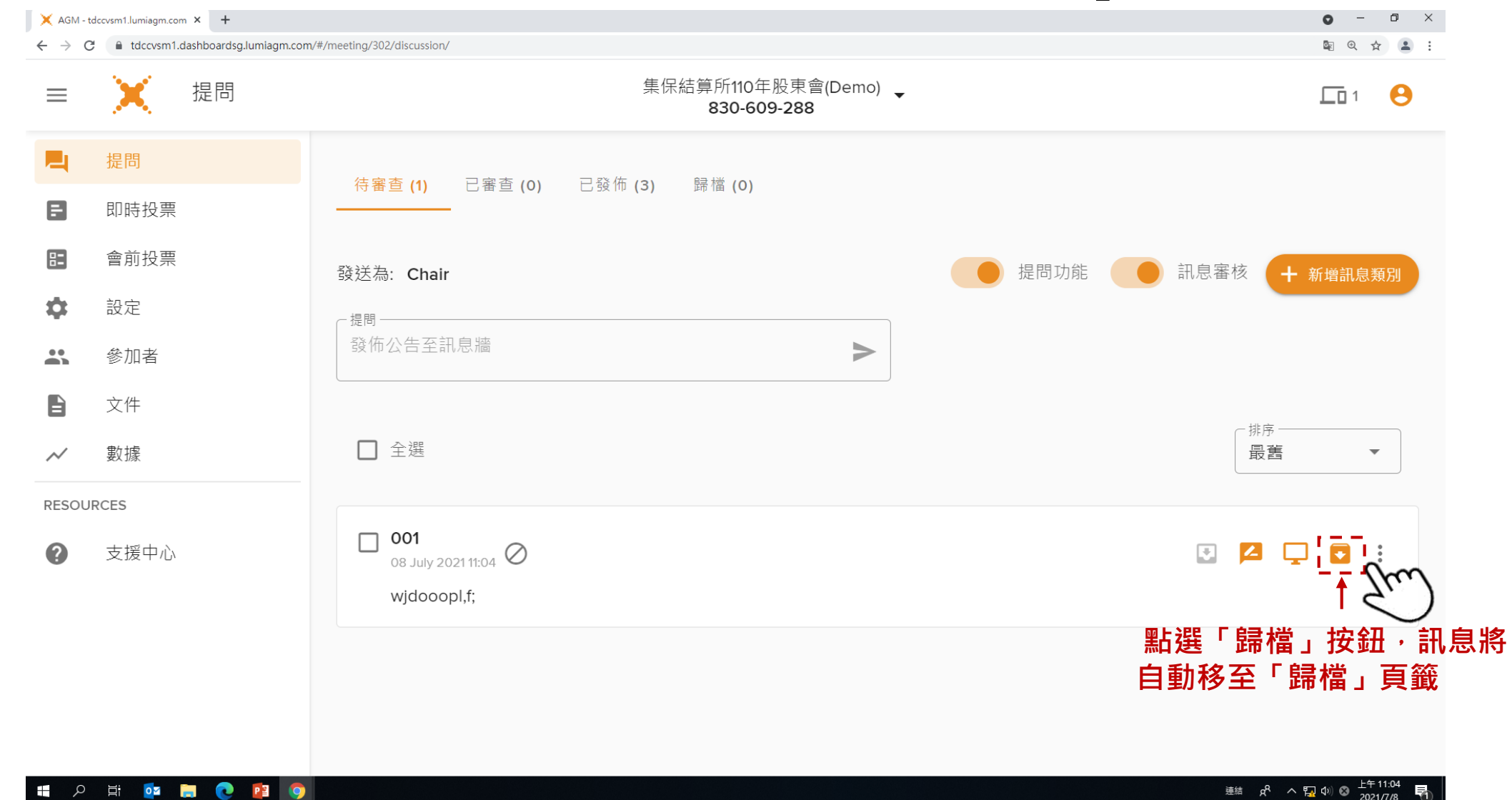

39

### (六)管理提問-股東超過發言次數

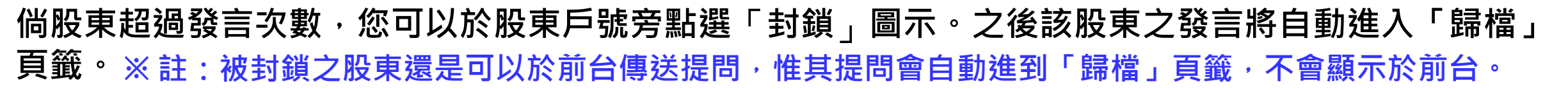

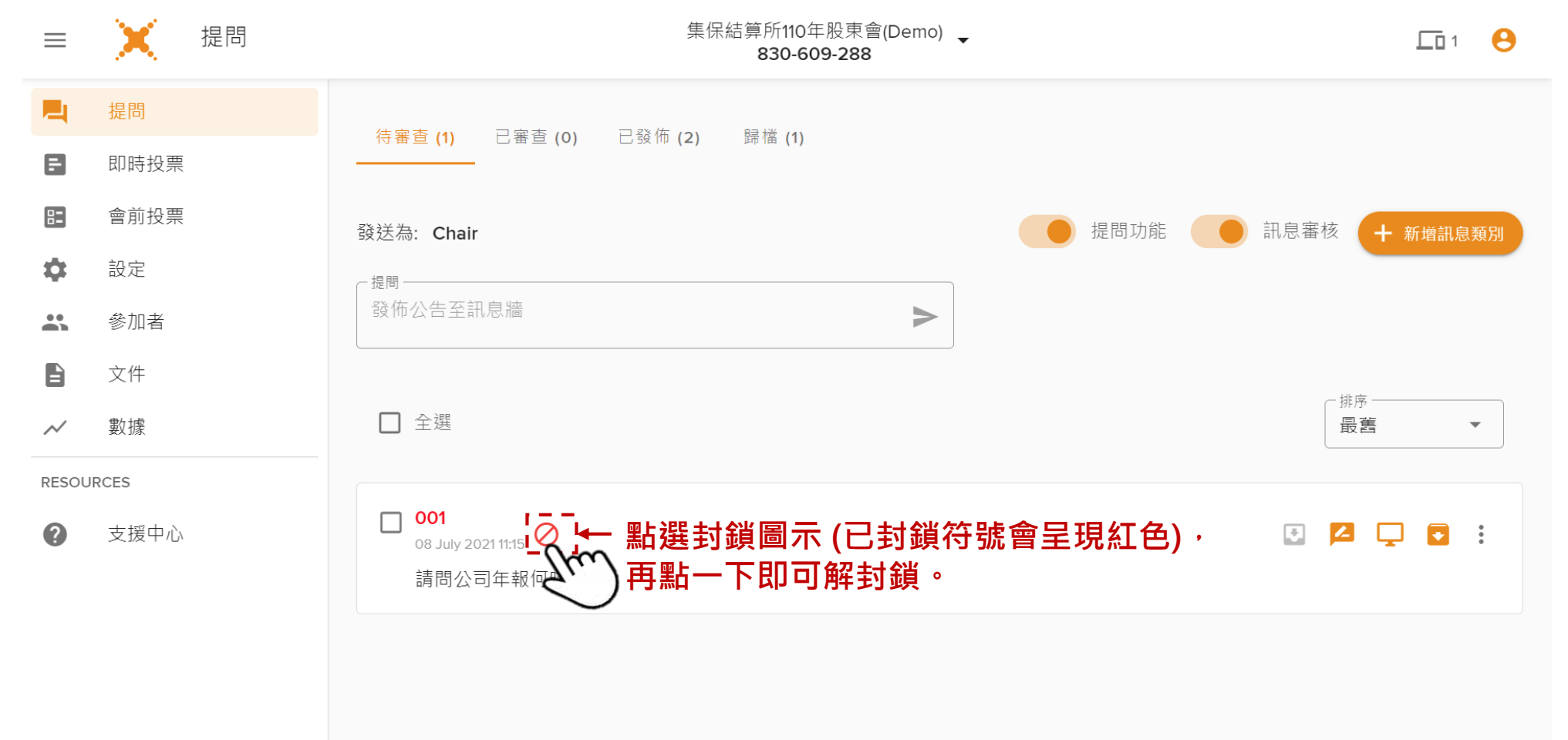

### (六)提問管理-主席發佈訊息

#### 如您欲透過直播平台同步發佈主席的回答,可利用「已發佈」頁籤之Chair訊息框進行發佈。

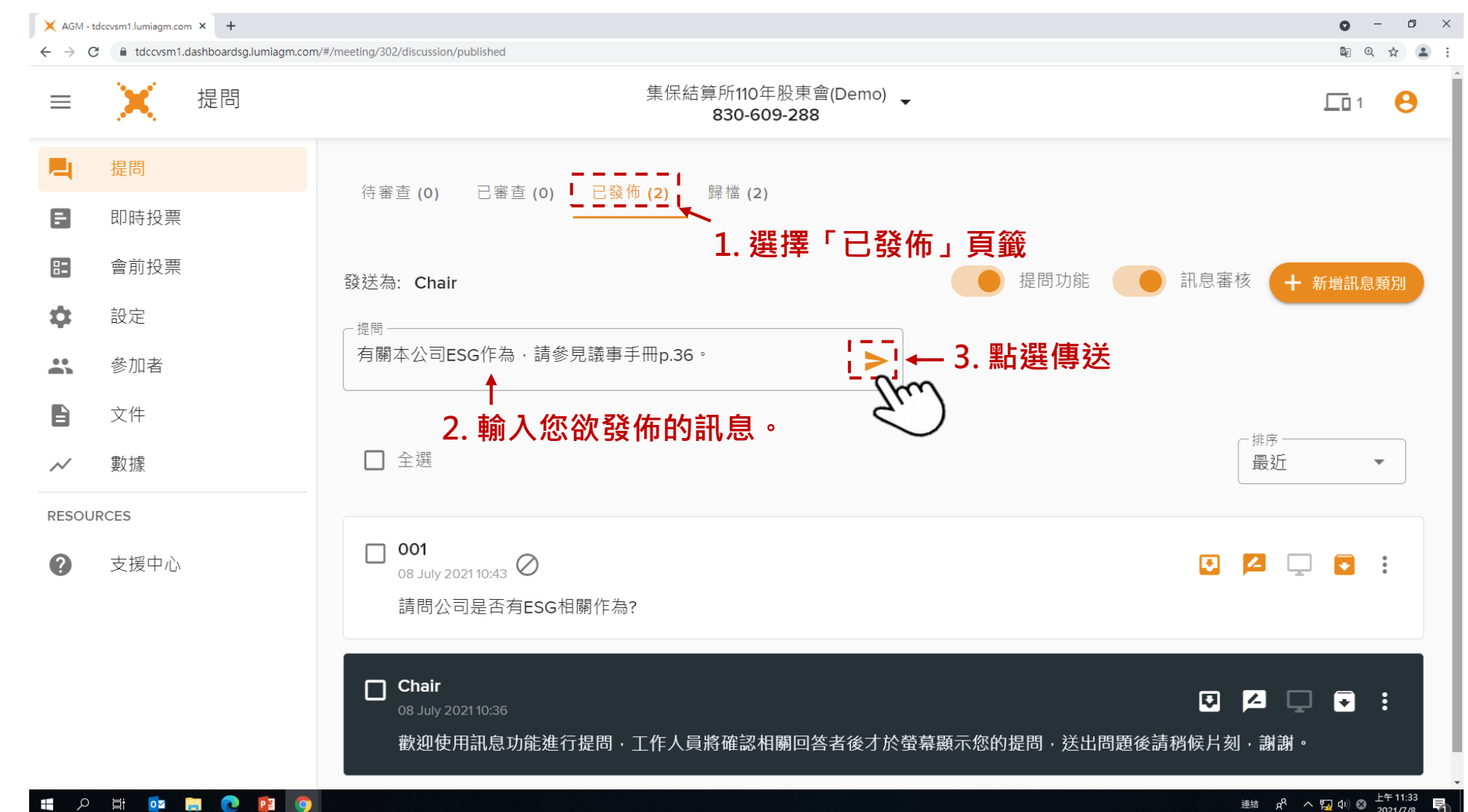

41

### (六)提問管理-主席如何看提問

您可以使用「設定」→「提問接收器」→「新增提問接收器」。主席即可透過具有網路之行動裝置 (如:平板)、連到提問接收器的網址來檢視提問(示意圖詳下頁)。

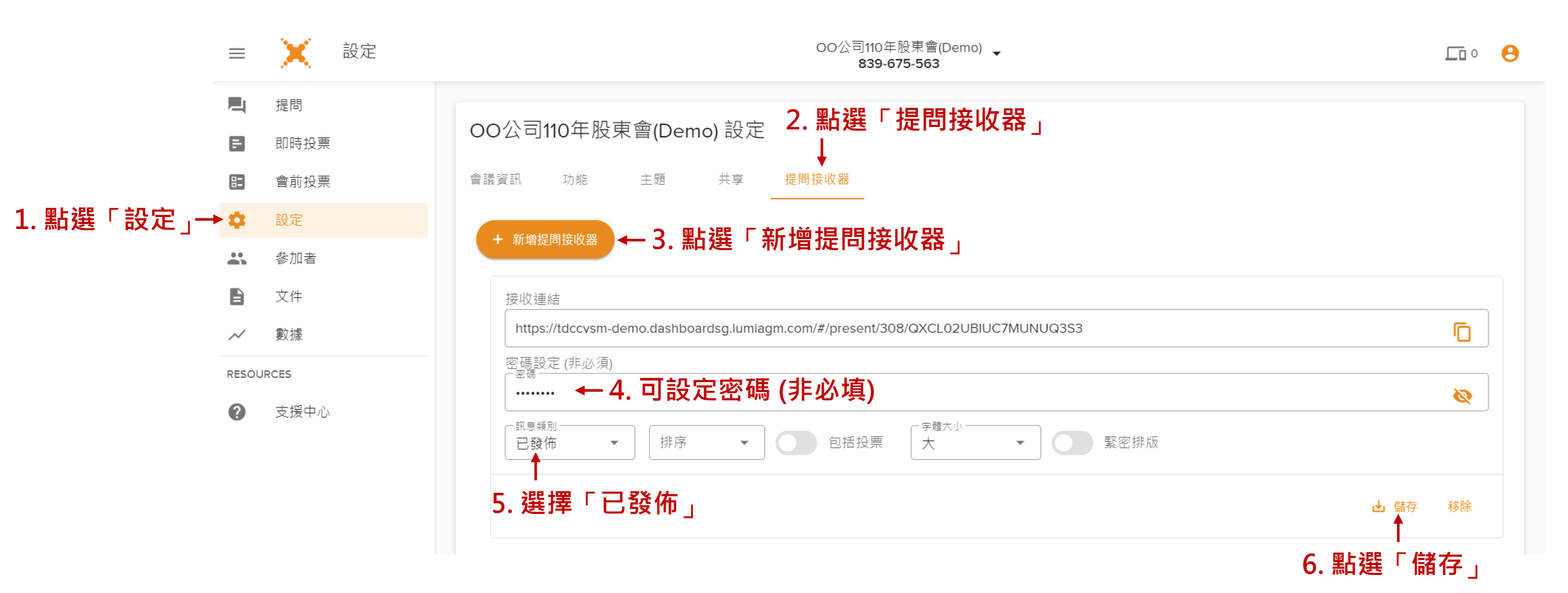

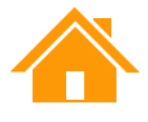

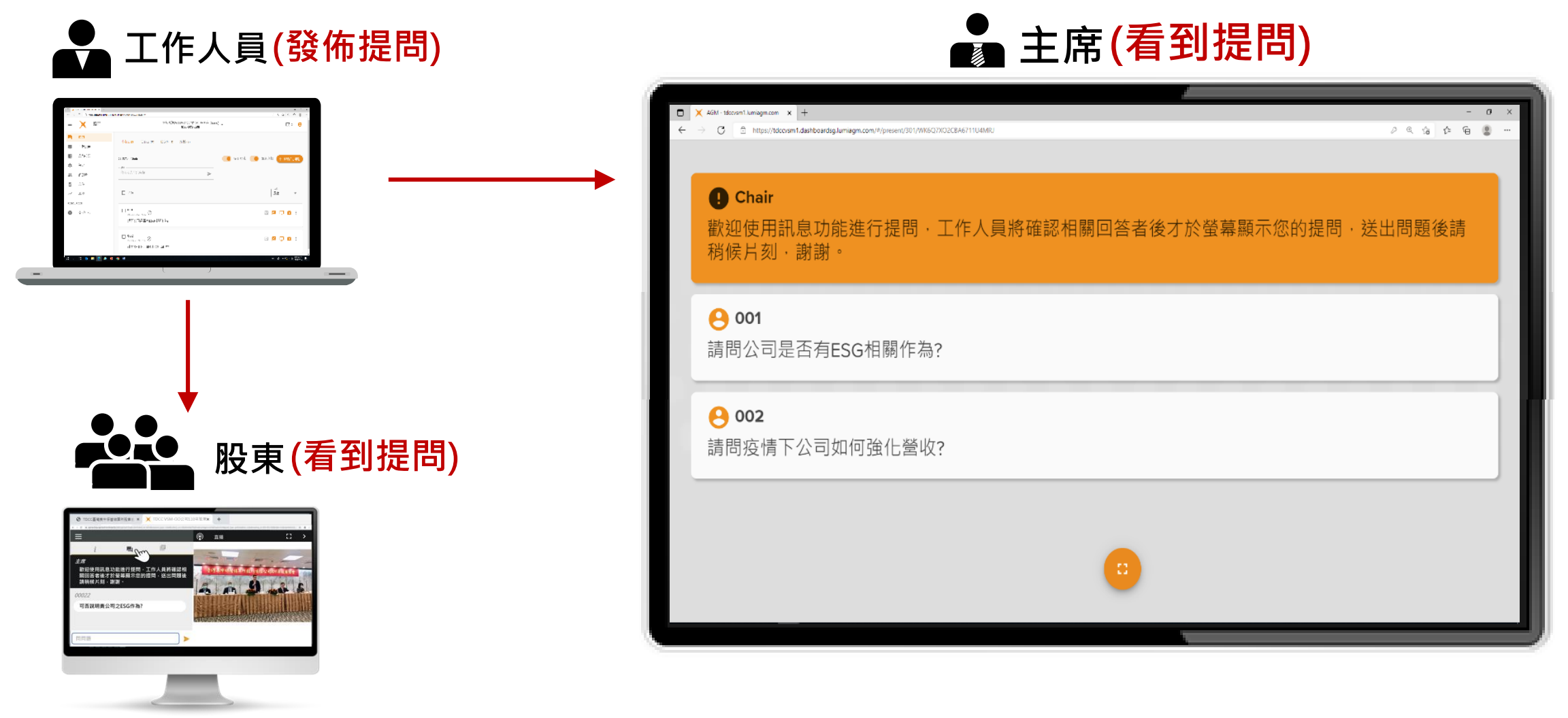

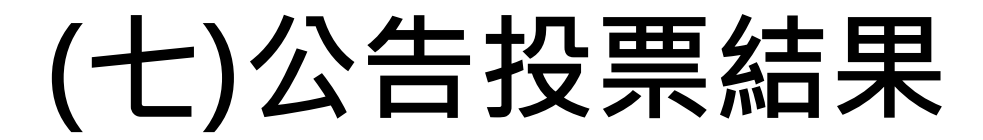

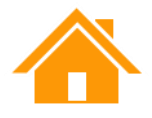

#### 1. 點選左側功能列的「文件」→點選「瀏覽」,選擇要公告的PDF檔。

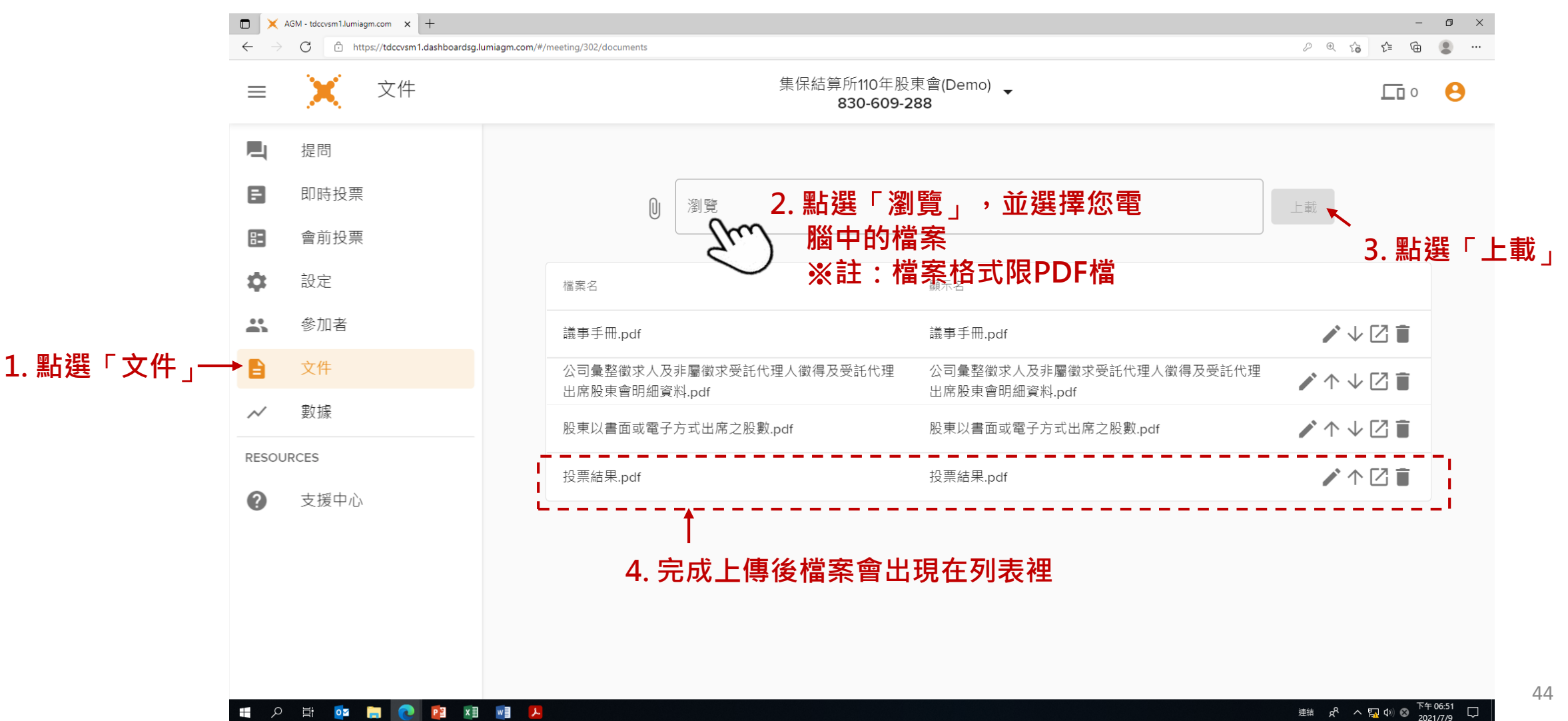

### (八)下載會議報表

#### 1. 會議結束後,您可至左側功能「數據」→點選上方「下載會議報表」(EXCEL檔)。

#### ※註:發行公司須於會議結束30天內完成報表下載。

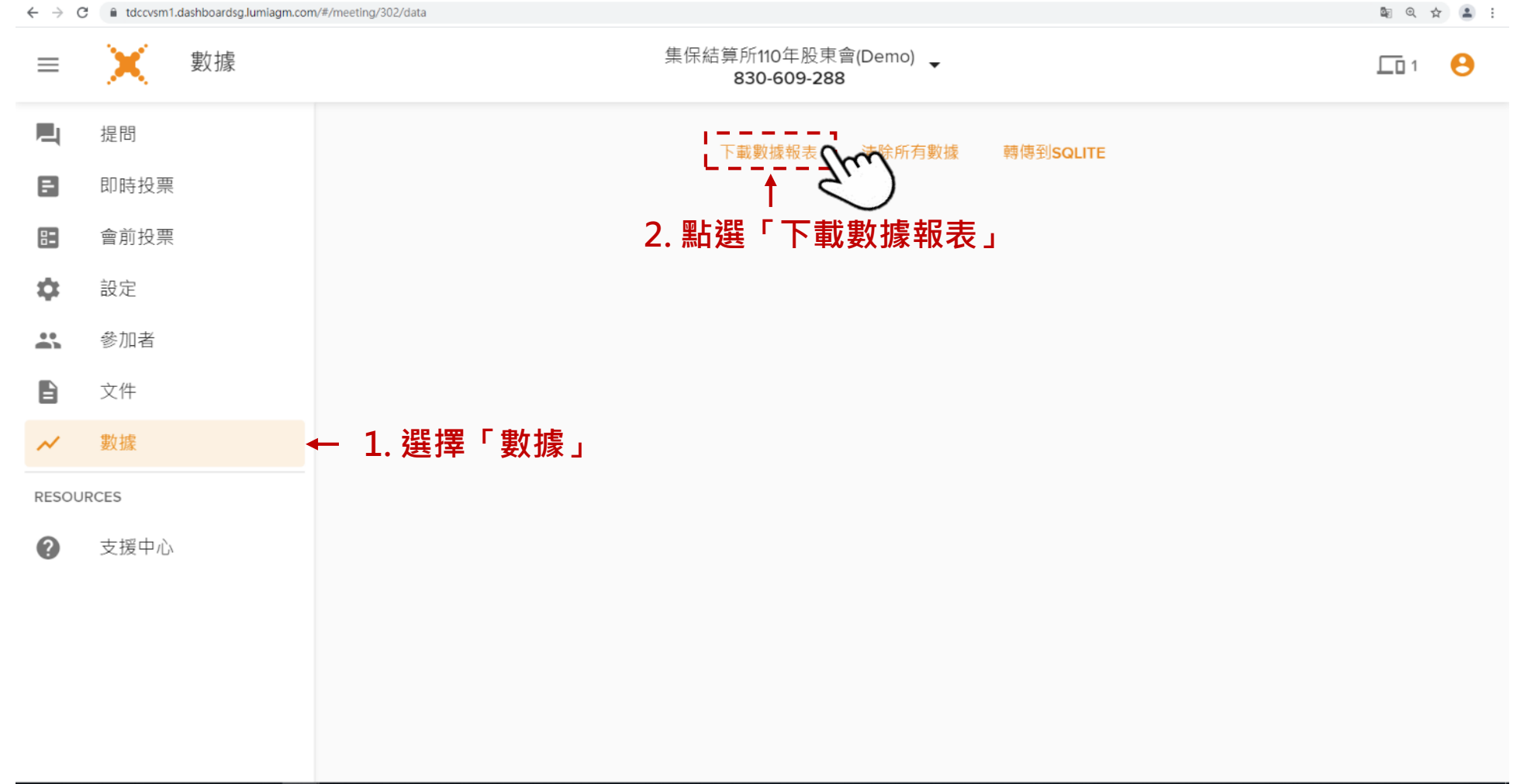

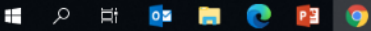

### (八)下載會議報表

#### 2. 會議報表(EXCEL檔)內容包含股東之登入直播平台紀錄、提問紀錄。

#### ※註:股東出席以投票平台的報到紀錄為準。

| ਜ਼ 5°ਟਾ⊠ ≠                      |                      |                                   |            |            | L       | umiAGMRep | port_集保結算所110年股東會        | (Demo)_2021-07-08_11-37+080    | 00 - Excel                                |                                                                                                    |                                       |                    |                   | <b>m</b> –       | o ×    |
|---------------------------------|----------------------|-----------------------------------|------------|------------|---------|-----------|--------------------------|--------------------------------|-------------------------------------------|----------------------------------------------------------------------------------------------------|---------------------------------------|--------------------|-------------------|------------------|--------|
| 檔案 常用 插入 版面配置                   | 公式                   | 資料 校開 檢視                          | ♀ 告訴我您想要執行 | 的動作        |         |           |                          |                                |                                           |                                                                                                    |                                       |                    |                   | 陳怡君              | 雪 月 共用 |
| ▲ 前下<br>Calibri                 |                      |                                   | ≫ - 📑 自動換列 | 通用格式       |         |           | 一般                       | 中等好                            | 璛                                         | 計算                                                                                                    | 方式                                    | 🖶 📑                | ∑自動加總 - ┳         | $\boldsymbol{Q}$ |        |
| 助上<br>「「日複製 ·<br>B I U · 」      | - 8-                 | A • #* • = = = •                  |            | - \$ - % > | €.0 .00 | 設定格式化     | L 格式化為 連結的儲              |                                | 字 輸入                                      | 輸出                                                                                                    |                                       | 插入 刪除 格:           | □ 填滿 - 2          | 選 尋找與            |        |
| → ◆ 複製格式                        | 字刑                   |                                   |            | - 彰佶       |         | 的條件▼      | 表格▼                      |                                |                                           |                                                                                                    | · · · · · · · · · · · · · · · · · · · |                    | <                 | 選取▼              |        |
|                                 | · ±                  | 191 3                             | 51A7754    | 3 70.1E    |         | a .       |                          | 186.2-1                        |                                           |                                                                                                    |                                       | 1 1817-14          | 1 10 10           |                  |        |
| Al $\bullet$ $X \checkmark J_X$ | 出席                   | <u>5472</u>                       |            |            |         |           |                          |                                |                                           |                                                                                                    |                                       |                    |                   |                  | ^      |
|                                 |                      | -                                 | -          |            | -       |           | _                        | _                              |                                           |                                                                                                    |                                       |                    |                   |                  |        |
| A                               | В                    | С                                 | D          | 1          | į       |           | F                        | G                              |                                           | Н                                                                                                    | I                                     | J                  | K                 | L                |        |
| 1 山柿学                           | tdeeven              | 1 lumiagm.com                     |            |            |         |           |                          |                                |                                           |                                                                                                    |                                       |                    |                   |                  |        |
| 2 會議・                           | 生<br>保<br>结          | 町.iuimagin.com<br>箏所110年股東會(Demo) |            |            |         |           |                          |                                |                                           |                                                                                                    |                                       |                    |                   |                  |        |
| 4 會議號碼:                         | 8306092              | 188                               |            |            |         |           |                          |                                |                                           |                                                                                                    |                                       |                    |                   |                  |        |
| 5 時區:                           | Asia/Ta              | ipei                              |            |            |         |           |                          |                                |                                           |                                                                                                    |                                       |                    |                   |                  |        |
| 6 預定開始時間:                       | 07 Jul 20            | 021 14:00:00 CST                  |            |            |         |           |                          |                                |                                           |                                                                                                    |                                       |                    |                   |                  |        |
| 7 上載參加者:                        |                      | 2                                 |            |            |         |           |                          |                                |                                           |                                                                                                    |                                       |                    |                   |                  |        |
| 8 可行使之總票數:                      | (                    | 0                                 |            |            |         |           |                          |                                |                                           |                                                                                                    |                                       |                    |                   |                  |        |
| 9 代表祟數:                         | -                    | 0                                 |            |            |         |           |                          |                                |                                           |                                                                                                    |                                       |                    |                   |                  |        |
| 10                              |                      |                                   |            |            |         |           |                          |                                |                                           |                                                                                                    |                                       |                    |                   |                  |        |
| 11 参加考                          | 部調                   | <b>2</b> 9                        | **         | (分字画)      | h       | 加力登入      |                          | 旦么辞問                           | <b>护住制</b>                                | ゆうちょう いんしょう いんしょう いんしょう いんしょう いんしょう いんしょう しんしょう しんしょ しんしょ | 准刑师                                   | 亚台                 | 安后新则              | taki taki        |        |
| 12 001**001                     | 1 <del>19</del> a.Fi | 11 <del>1</del>                   | XIN        | 1048753    | x<br>0  | 101天豆八    | 07 Jul 2021 20:23:47 CST | 国家1支内にけ1<br>07 Jul 2021 20:50: | © (17) (17) (17) (17) (17) (17) (17) (17) |                                                                                                    | skton                                 | T LI<br>Windows 10 | 留了 规则<br>網 Chrome | 18 166 59 54     |        |
| 14 001**001                     |                      |                                   |            | -          |         |           | 08 Jul 2021 09:24:56 CST | 08 Jul 2021 10:21:             | 07 CST                                    | De                                                                                                    | sktop                                 | Windows 10         | 網, Chrome         | 16.162.90.69     |        |
| 15 001**001                     |                      |                                   |            | -          | 0       |           | 08 Jul 2021 10:42:53 CST | 08 Jul 2021 11:32:             | 06 CST                                    | De                                                                                                    | esktop                                | Windows 10         | 網, Chrome         | 18.162.230.27    |        |
| 16 002**002                     |                      |                                   |            | -          | C       | )         | 08 Jul 2021 11:32:45 CST | 08 Jul 2021 11:37:             | 47 CST                                    | De                                                                                                    | sktop                                 | Windows 10         | 網, Chrome         | 18.162.230.27    |        |
| 17                              |                      |                                   |            |            |         |           |                          |                                |                                           |                                                                                                    |                                       |                    |                   |                  |        |
| 18                              |                      |                                   |            |            |         |           |                          |                                |                                           |                                                                                                    |                                       |                    |                   |                  |        |
| 19                              |                      |                                   |            |            |         |           |                          |                                |                                           |                                                                                                    |                                       |                    |                   |                  |        |
| 20                              |                      |                                   |            |            |         |           |                          |                                |                                           |                                                                                                    |                                       |                    |                   |                  |        |
| 21                              |                      |                                   |            |            |         |           |                          |                                |                                           |                                                                                                    |                                       |                    |                   |                  |        |
| 22                              |                      |                                   |            |            |         |           |                          |                                |                                           |                                                                                                    |                                       |                    |                   |                  |        |
| 23                              |                      |                                   |            |            |         |           |                          |                                |                                           |                                                                                                    |                                       |                    |                   |                  |        |
| 25                              |                      |                                   |            |            |         |           |                          |                                |                                           |                                                                                                    |                                       |                    |                   |                  |        |
| 26                              |                      |                                   |            |            |         |           |                          |                                |                                           |                                                                                                    |                                       |                    |                   |                  |        |
| 27                              |                      |                                   |            |            |         |           |                          |                                |                                           |                                                                                                    |                                       |                    |                   |                  |        |
| 28                              |                      |                                   |            |            |         |           |                          |                                |                                           |                                                                                                    |                                       |                    |                   |                  |        |
| 29                              |                      |                                   |            |            |         |           |                          |                                |                                           |                                                                                                    |                                       |                    |                   |                  |        |
| 30                              |                      |                                   |            |            |         |           |                          |                                |                                           |                                                                                                    |                                       |                    |                   |                  |        |
| 31                              |                      |                                   |            |            |         |           |                          |                                |                                           |                                                                                                    |                                       |                    |                   |                  |        |
| 32                              |                      |                                   |            |            |         |           |                          |                                |                                           |                                                                                                    |                                       |                    |                   |                  |        |
| 33                              |                      |                                   |            |            |         |           |                          |                                |                                           |                                                                                                    |                                       |                    |                   |                  |        |
| 25                              |                      |                                   |            |            |         |           |                          |                                |                                           |                                                                                                    |                                       |                    |                   |                  |        |
|                                 |                      |                                   |            | 1          |         |           |                          |                                |                                           |                                                                                                    |                                       |                    |                   |                  | •      |
| < → 出席率 實時投票排                   | 要   参)               | 加者所投的票   預先投票摘要                   | 医 會前投票結果   | 輸出會前投票     | 訊息      | +         |                          |                                | •                                         |                                                                                                    |                                       |                    |                   |                  | Þ      |
| 就緒 🛅                            |                      |                                   |            |            |         |           |                          |                                |                                           |                                                                                                    |                                       |                    |                   | ····             | + 100% |
|                                 |                      |                                   |            |            |         |           |                          |                                |                                           |                                                                                                    |                                       |                    | i#4+ 0            |                  | 11:42  |

### (九)結束會議

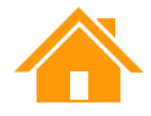

### 1. 滑鼠移到頁面最上方會議名稱旁的三角形→選單會自動跳出→點選「結束會議」。 ※註:發行公司應給予適當時間揭露投票結果後再結束會議。

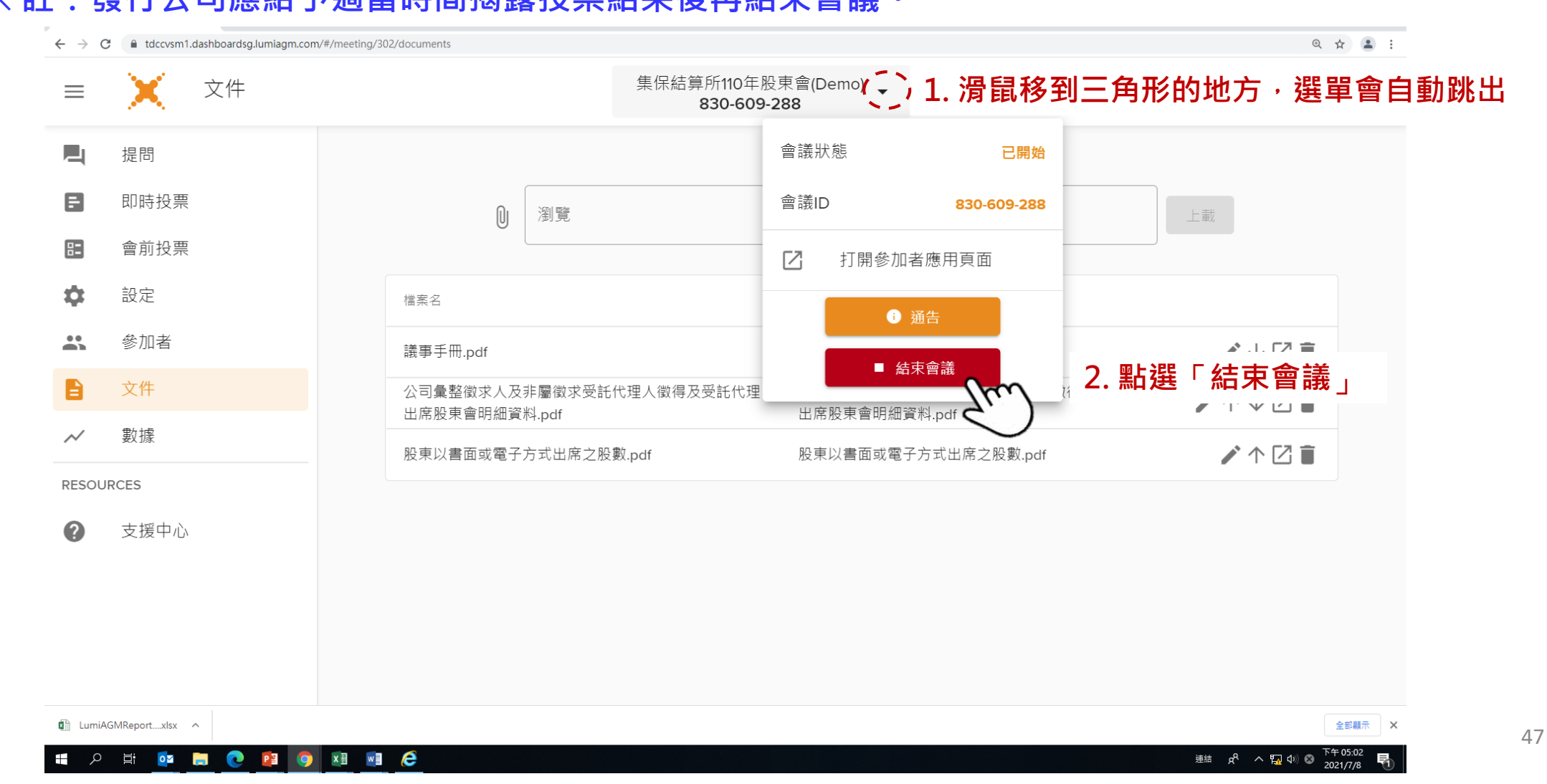

### (九)結束會議

#### 1. (續)滑鼠移到頁面最上方會議名稱旁的三角形→選單會自動跳出→點選「結束會議」 ο • - • × 🗙 AGM - tdccvsm1.lumiagm.com 🗙 🕂 ⊙ ☆ 😩 : ← → C = tdccvsm1.dashboardsg.lumiagm.com/#/meeting/302/documents 集保結算所110年股東會(Demo) \_ ( )文件 8 $\equiv$ 830-609-288 提問 E 即時投票 Ŋ 瀏覽 會前投票 1 設定 檔案名 厨一夕 你確定結束會議嗎?所有已登入用戶將會被應用程 .... 參加者 議事手冊.pdf 式移除. B 公司彙整徵求人及非 非屬徵求受託代理人徵得及受託代理 出席股東會明細資制 料.pdf 否 $\sim$ 數據 m 股東以書面或電子方 ·方式出席之股數.pdf /个乙首 RESOURCES 點選「是」以結束會議。 0 支援中心 LumiAGMReport....xlsx 全部顯示 × 下午 05:06

e

x 🛛 🗤

0

Ξi

48

連結 🔗 へ 🌄 🕼 😣

2021/7/8

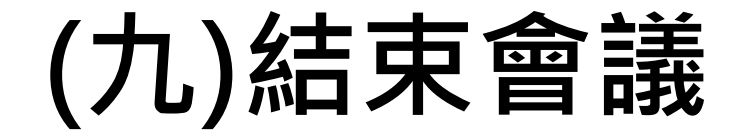

#### 2. 會議狀態應顯示為「已停止」。

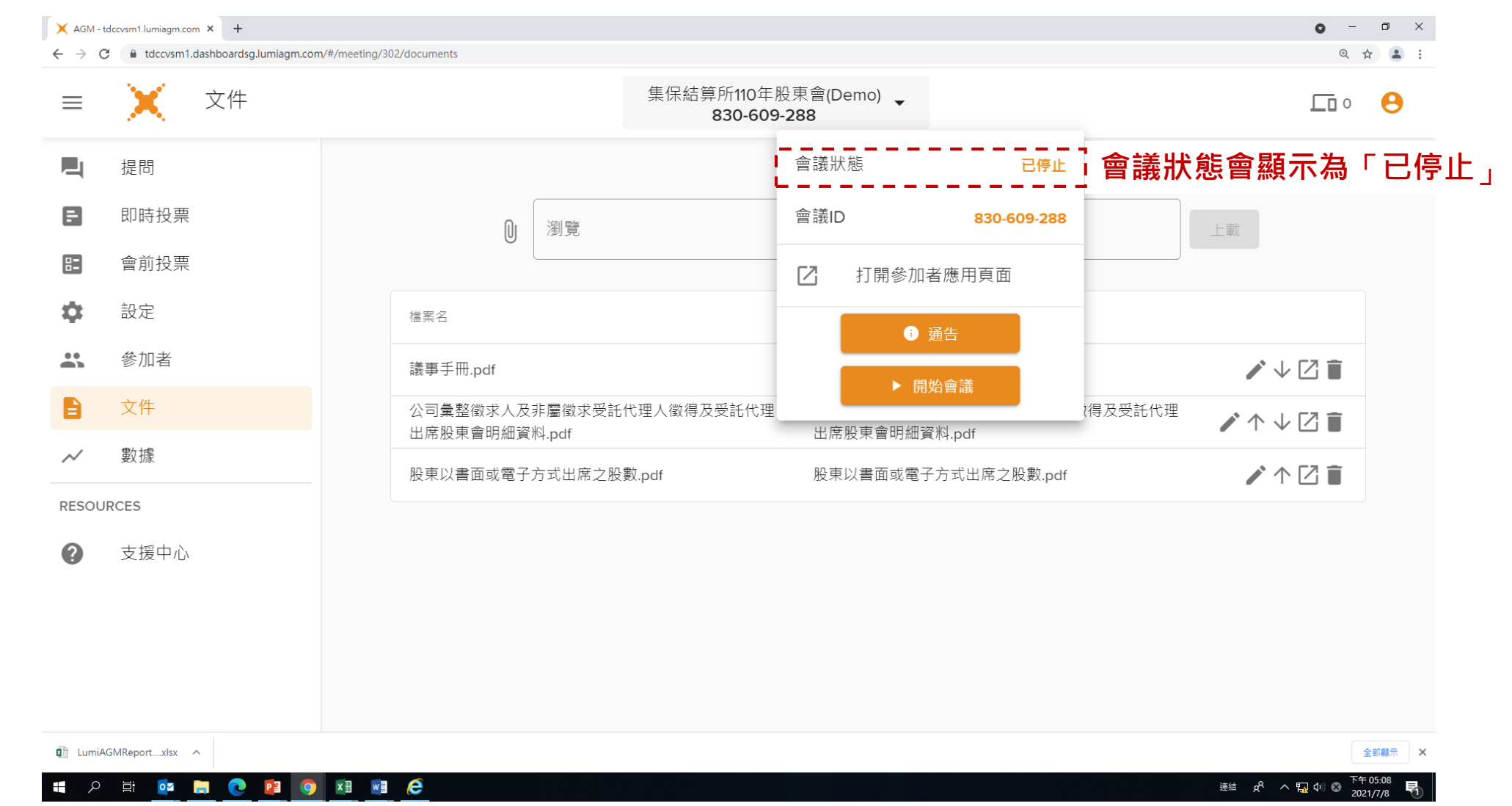

49

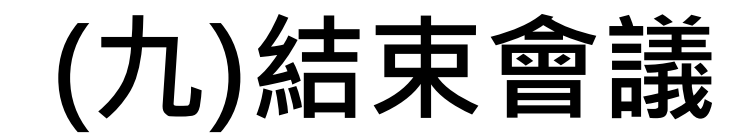

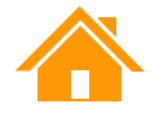

#### 3. 請先點選右上角之 😣 進行登出。

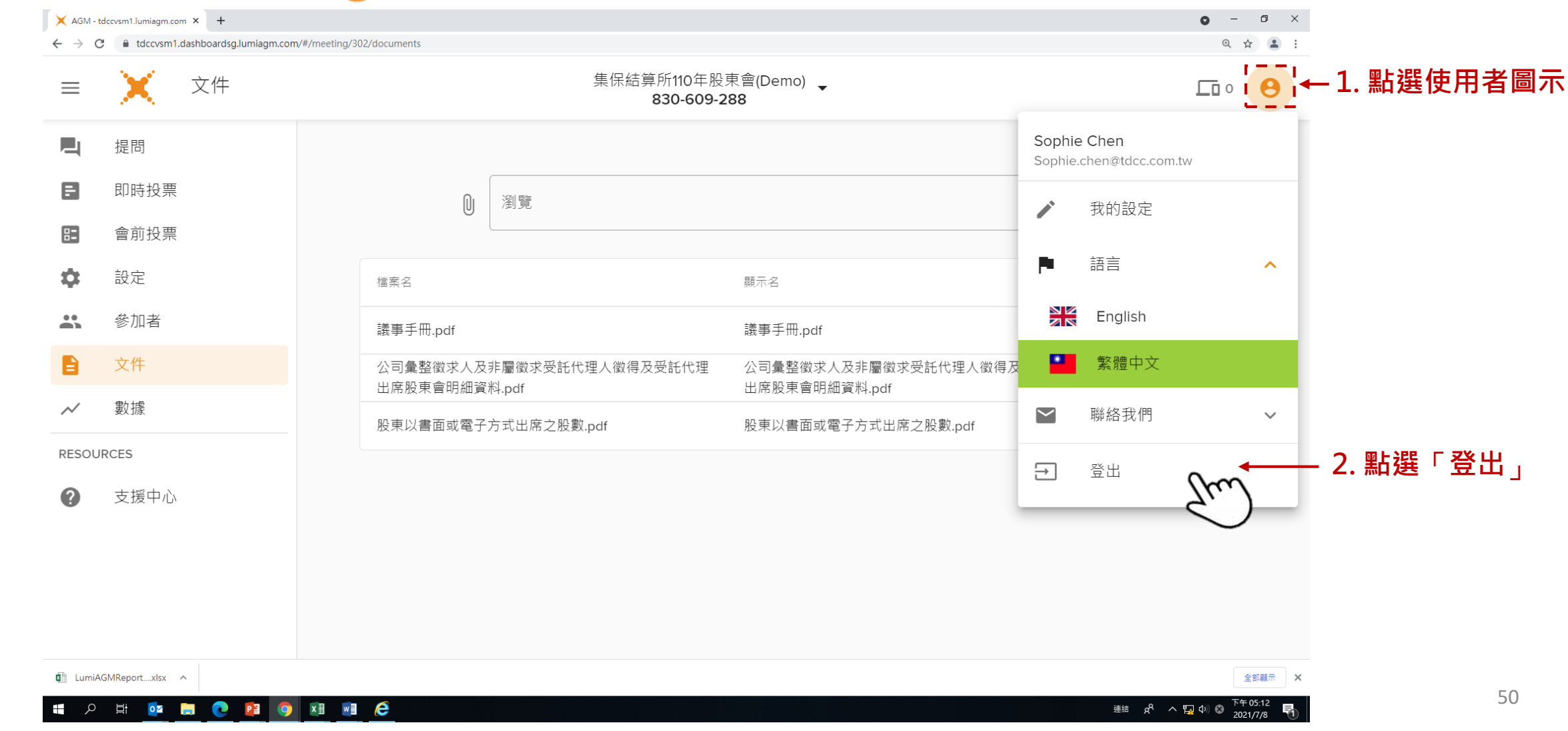

### 三、投票平台操作說明

(一) 查詢或下載股東報到明細
(二) 開啟投票開關
(三) 關閉投票開關
(四) 下載投票結果

(一)查詢或下載股東報到明細

1. 前往股東e票通,點選「發行公司/股務代理機構」。

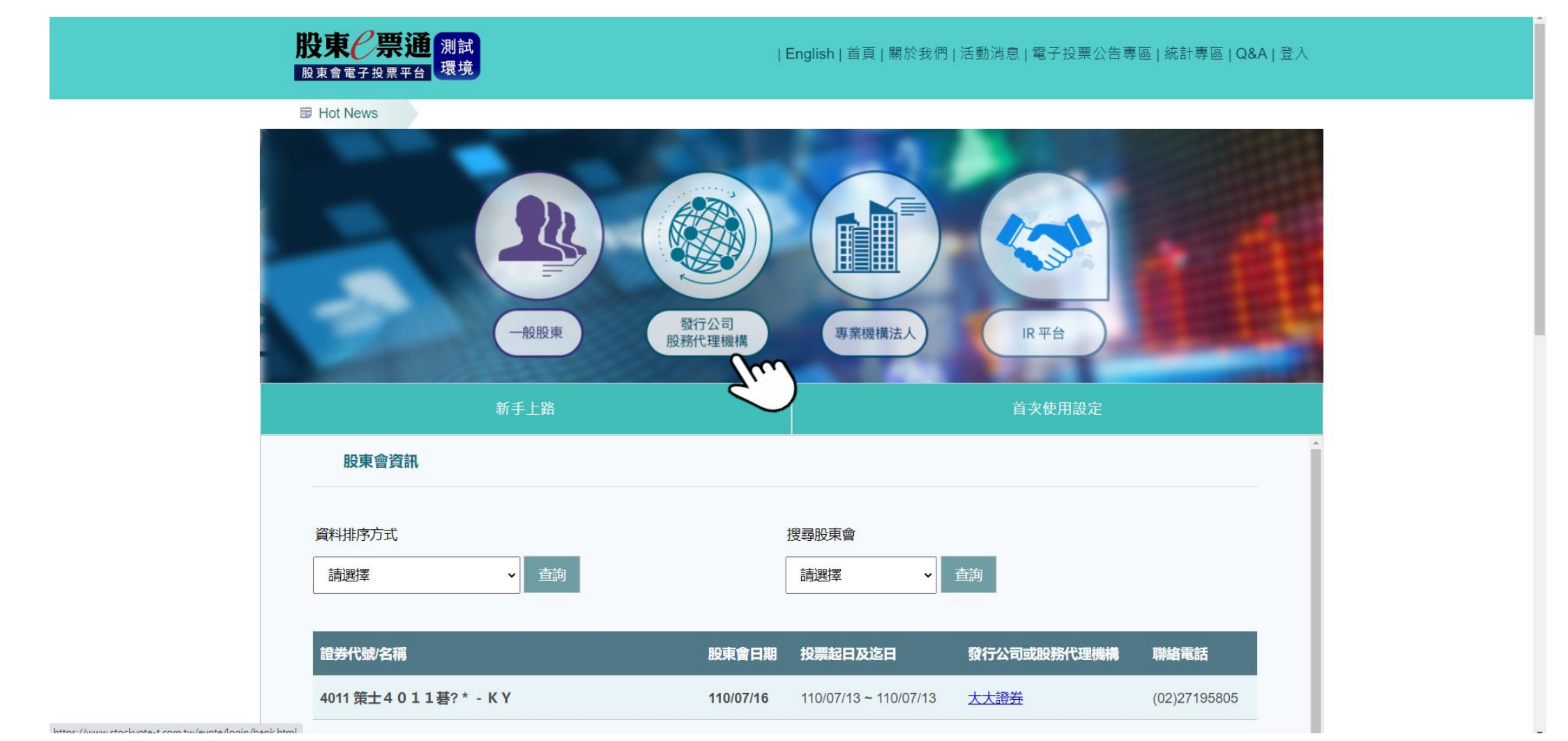

(一)查詢或下載股東報到明細

2. 輸入您的單位代號、憑證種類、使用者帳號、使用者密碼後,點選登入。

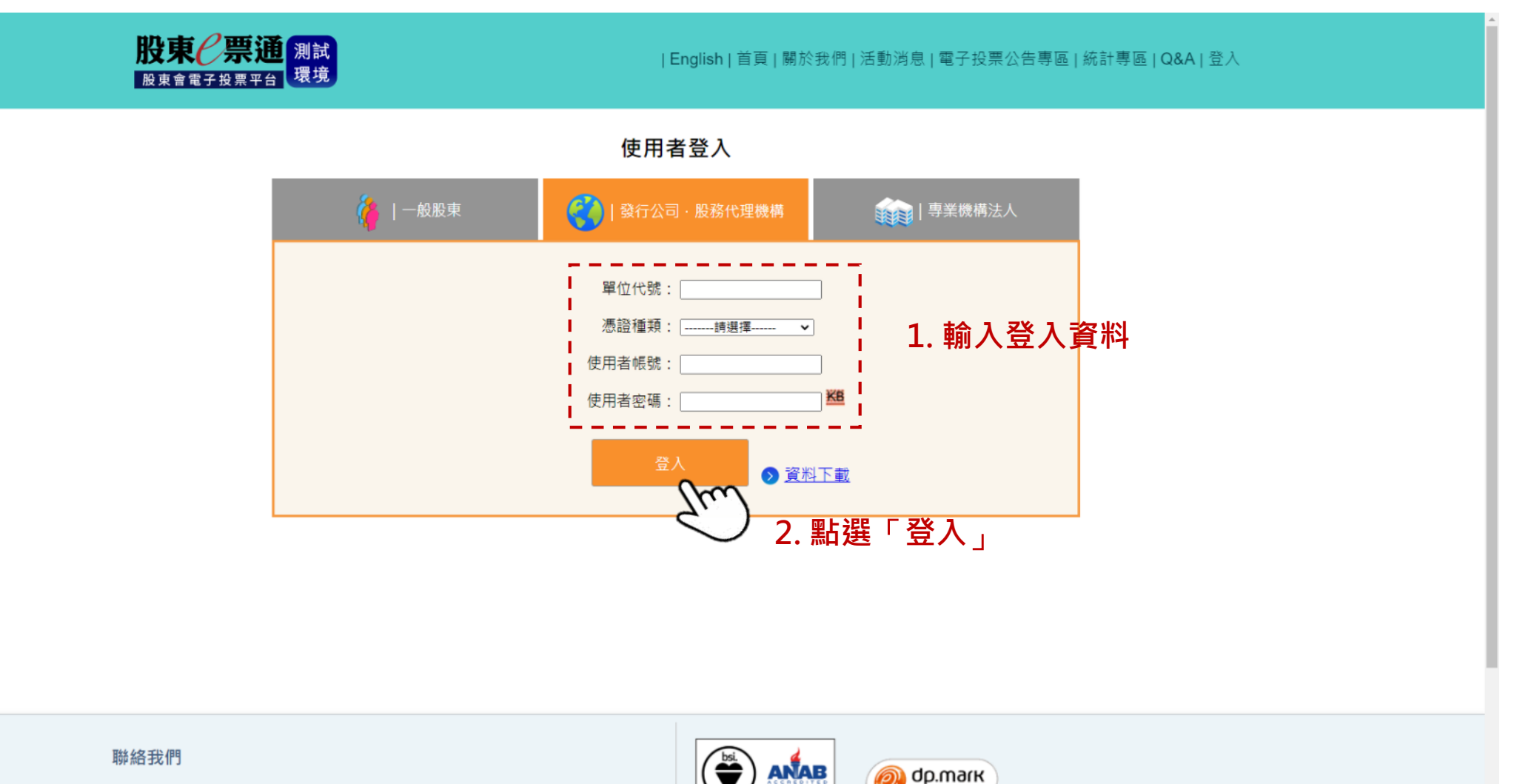

ANAB

dp.mark

(一)查詢或下載股東報到明細

#### 3. 股東會資料管理→ 股東會視訊場控維護→輸入證券代號→點選「查詢」。

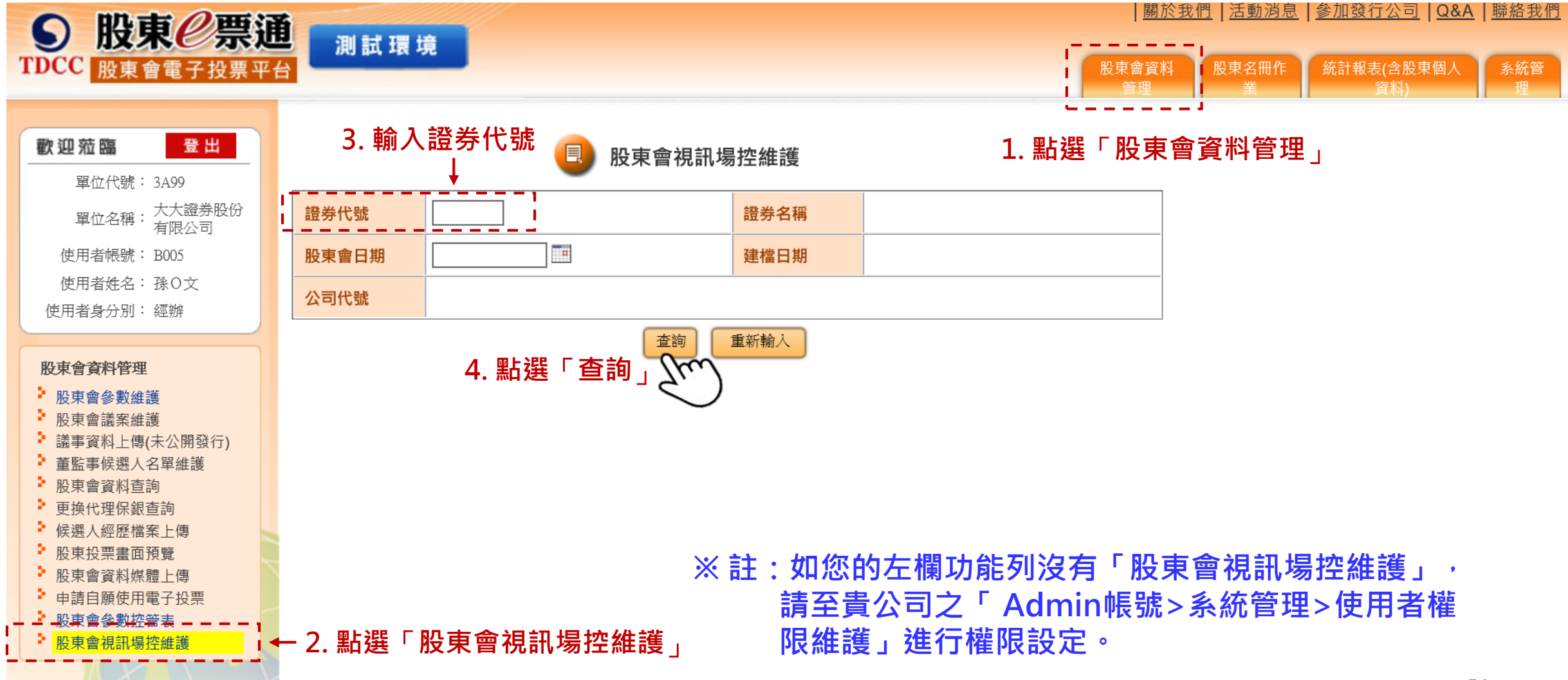

(一)查詢或下載股東報到明細

#### 4. 點選已報到明細資料欄內的「查詢」鍵

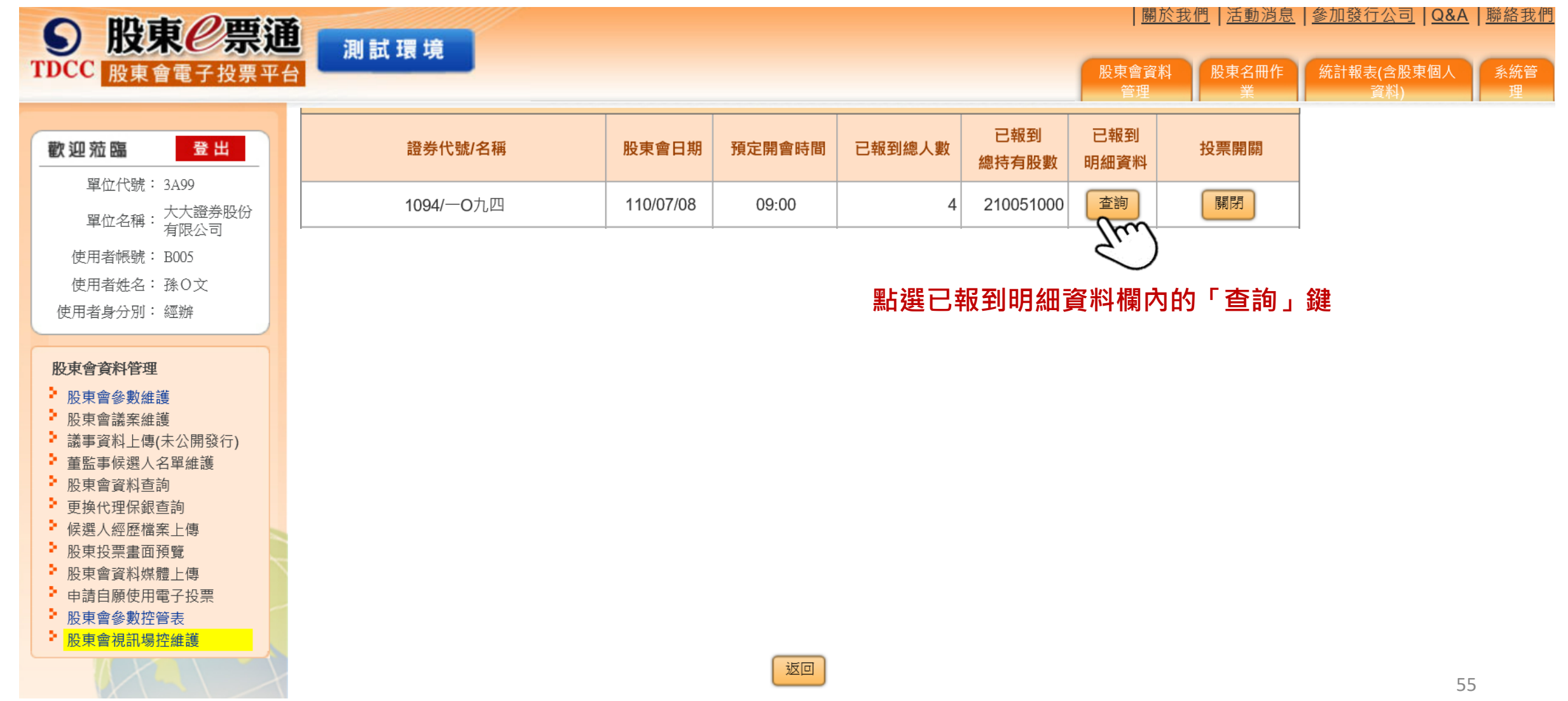

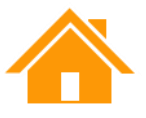

### (一)查詢或下載股東報到明細

#### 5. 點選下載CSV檔。

|                                                                                | 創試環境        |         |              |        | <u>關於</u><br>股東會資料<br>管理 | <u>我們</u>   <u>活動消息</u>   <u>:</u><br>股東名冊作<br>業 | <u>參加發行公司</u> | ▲   <u>聯絡我們</u><br>系統管<br>理 |
|--------------------------------------------------------------------------------|-------------|---------|--------------|--------|--------------------------|--------------------------------------------------|---------------|-----------------------------|
| 歡迎蒞臨 登出                                                                        |             | 股東會視訊場控 | 維護明細資料表      |        |                          |                                                  |               |                             |
| <br>單位代號: 3A99                                                                 |             |         |              |        | 頁次/總頁次: <b>1/1</b>       |                                                  |               |                             |
| 單位名稱: 大大證券股份<br>有限公司                                                           | 證券代號/名稱     | 9999/永鋼 | 股東會日期        | 110/07 | /08                      |                                                  |               |                             |
| 使用者帳號: B005<br>使用者姓名: 孫 Q 文                                                    | 序號          | 戶號      |              | 戶名     | 持有權數                     |                                                  |               |                             |
| 使用者身分別:經辦                                                                      | 1           | 00047   |              | 蕭小均    | 3,000                    |                                                  |               |                             |
|                                                                                | 2           | 0006    |              | 余小裏    | 6,000                    |                                                  |               |                             |
| 股東會資料管理                                                                        | 3           | 0007    |              | 張小雅    | 15,000                   |                                                  |               |                             |
| 股束曾診敷維護<br>股東會議案維護                                                             | 4           | 0003    |              | 許阿翔    | 60,000                   |                                                  |               |                             |
| <ul> <li>議事資料上傳(未公開發行)</li> <li>              新監事候選人名單維進      </li> </ul>      |             |         | 視訊股東會小計(A)   | 4 位    | 84,000                   |                                                  |               |                             |
| 业业学 (K 起入口中 m tube)<br>股東會資料查詢                                                 |             | 原電子投票   | (扣除委託書重複)(B) | 2 位    | 6,000                    |                                                  |               |                             |
| <ul> <li>更換代理保銀查詢</li> <li>候選人經歷檔案上傳</li> </ul>                                |             |         | 總計(A+B)      | 6 位    | 90,000                   |                                                  |               |                             |
| <ul> <li>股東投票畫面預覽</li> <li>股車金客料媒體上值</li> </ul>                                | 共計4筆 頁次:1/1 | l       |              |        |                          |                                                  |               |                             |
| <ul> <li>申請自願使用電子投票</li> <li>№ 車 ● ● ● ● ● ● ● ● ● ● ● ● ● ● ● ● ● ●</li></ul> |             | 列印 下書   | CSV 返回       |        |                          |                                                  |               |                             |
| ▶ <mark>股東會視訊場控維護</mark>                                                       |             |         | い。           | 下載CSV檔 | <br>≝ 」                  |                                                  | 56            |                             |

### (二) 開啟投票開關

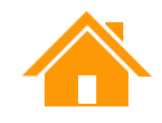

#### 股東會視訊場控維護→輸入證券代號→點選「查詢」→點選圖中最右欄「投票開關」中的「開啟」。

| S 股東 ℓ 票通                                                                                                    |                |           |        |        |              | <u>關於</u>   | 我們   活動消息  | │ <u>參加發行公司</u> │ <u>Q&amp;A</u> | <u> </u> 聯絡我们 |
|----------------------------------------------------------------------------------------------------|----------------|-----------|--------|--------|--------------|-------------|------------|----------------------------------|---------------|
| TDCC 股東會電子投票平台                                                                                                    | <b>, 川</b> ц 堤 |           |        |        |              | 股東會資料<br>管理 | 股東名冊作<br>業 | 統計報表(含股東個人<br>資料)                | 系統管<br>理      |
| 較迎蒞臨 <u>登出</u>                                                                                                    |                |           | 股東會視訊場 | 空維護    |              |             |            |                                  |               |
| 單位代號: 3A99<br><sub>買位 久報</sub> ·大大證券股份                                                                                                    | 證券代號/名稱        | 股東會日期     | 預定開會時間 | 已報到總人數 | 已報到<br>總持有股數 | 已報到<br>明細資料 | 投票開關       |                                  |               |
| 使用者帳號: B005                                                                                                    | 1099/如意股份有限公司  | 110/07/08 | 09:00  | 2      | 63000        | 查詢          | 開啟         |                                  |               |
| 使用者姓名:孫〇文                                                                                                    | L              |           |        | 1      |              | 1           | 74.1       | $\sum$                           |               |
| 使用者身分別: 經辦                                                                                                    |                |           |        |        |              |             |            |                                  |               |
| 股東會資料管理<br>股東會參數維護<br>股東會議案維護<br>議事資料上傳(未公開發行)<br>董監事候選人名單維護<br>股東會資料查詢<br>更换代理保銀查詢<br>候選人經歷檔案上傳<br>股東投票畫面預覽<br>股東會資料媒體上傳<br>申請自願使用電子投票<br>股東會參數控管表 |                |           |        |        |              |             |            |                                  |               |
| • 股東曾視訊場狴維護                                                                                                    |                |           | 返回     |        |              |             |            |                                  | 57            |

### (三) 關閉投票開關

#### 股東會視訊場控維護→輸入證券代號→點選「查詢」→點選圖中最右欄「投票開關」中的「關閉」。 ※註:投票開關將一次關閉所有投票,一旦關閉後將無法再開啟。

| ○ 股亩 / ● ● 通                               |             |           |        |        |              | 關於          | <u>我們   活動消息   參</u> | <u>◎加發行公司</u> ┃ <u>Q&amp;A</u> ┃聯絡 | <u>我們</u> |  |
|--------------------------------------------|-------------|-----------|--------|--------|--------------|-------------|----------------------|------------------------------------|-----------|--|
| TDCC 股東會電子投票平台                             | 測試環境        |           |        |        |              | 股東會資料<br>管理 | 股東名冊作業               | 統計報表(含股東個人 系統<br>資料) 理             | 管         |  |
| 歡迎蒞臨 登出                                    | 股東會視訊場控維護   |           |        |        |              |             |                      |                                    |           |  |
| 單位代號: 3A99<br>單位24: 大大證券股份                 | 證券代號/名稱     | 股東會日期     | 預定開會時間 | 已報到總人數 | 已報到<br>總持有股數 | 已報到<br>明細資料 | 投票開關                 |                                    |           |  |
| 使用者帳號: B005                                | 4015/策士4015 | 110/07/08 | 14:00  | 2      | 18000        | 查詢          | 關閉(請謹慎操作)            |                                    |           |  |
| 使用者姓名: 孫O文<br>使用者身分別: 經辦<br><b>股東會資料管理</b> |             |           |        | 黑      | 選圖中最         | <b>员右欄投</b> | 票開關中的                | )<br>「關閉」                          |           |  |
| ・股東會視訊場控維護                                 |             |           | 返回     |        |              |             |                      | 58                                 |           |  |

### (四)下載投票結果

1.統計報表(含股東個人資料) → 整批表決結果下載(ZIP)→輸入證券代號→選擇資料日期→點選「查詢」。
 ※註:投票開關關閉後需3分鐘產製報表。發行公司須於會議結束30天內完成報表下載。

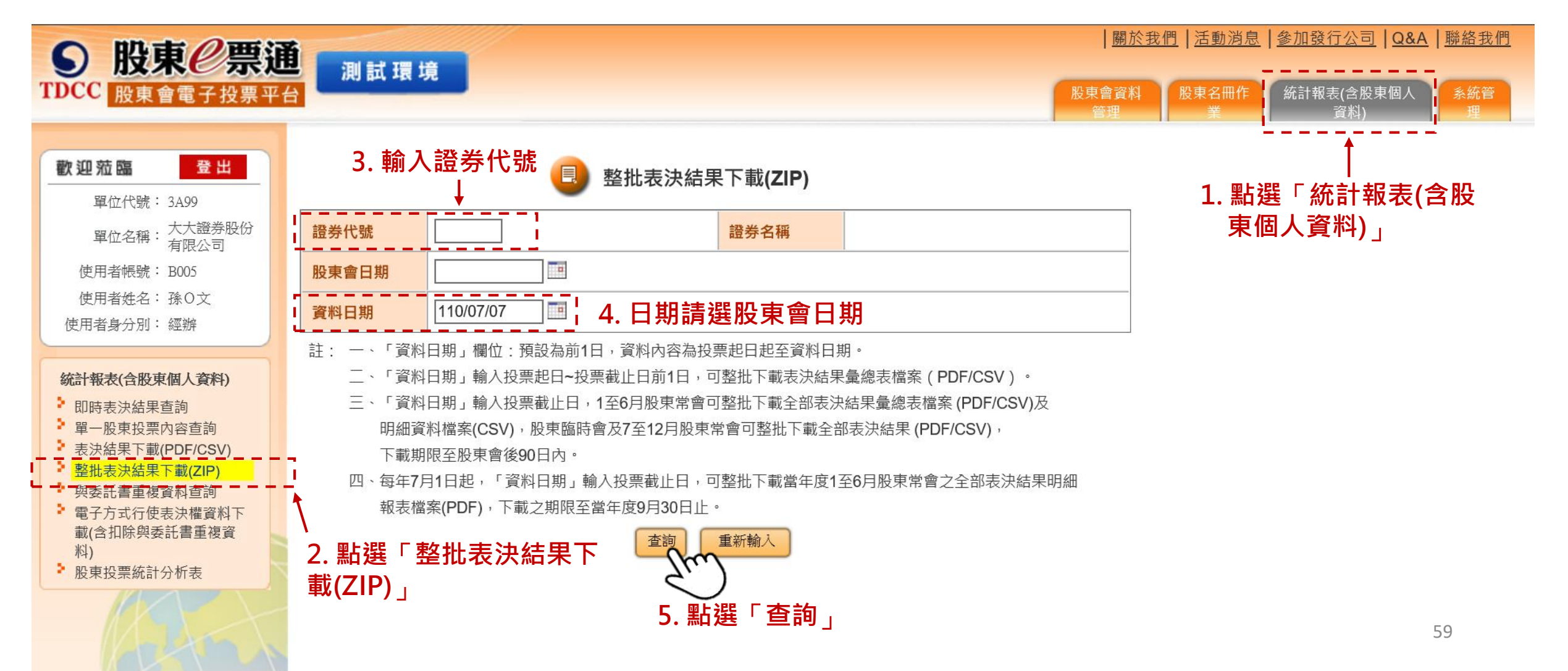

### (四)下載投票結果

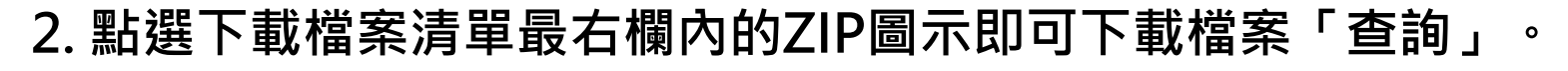

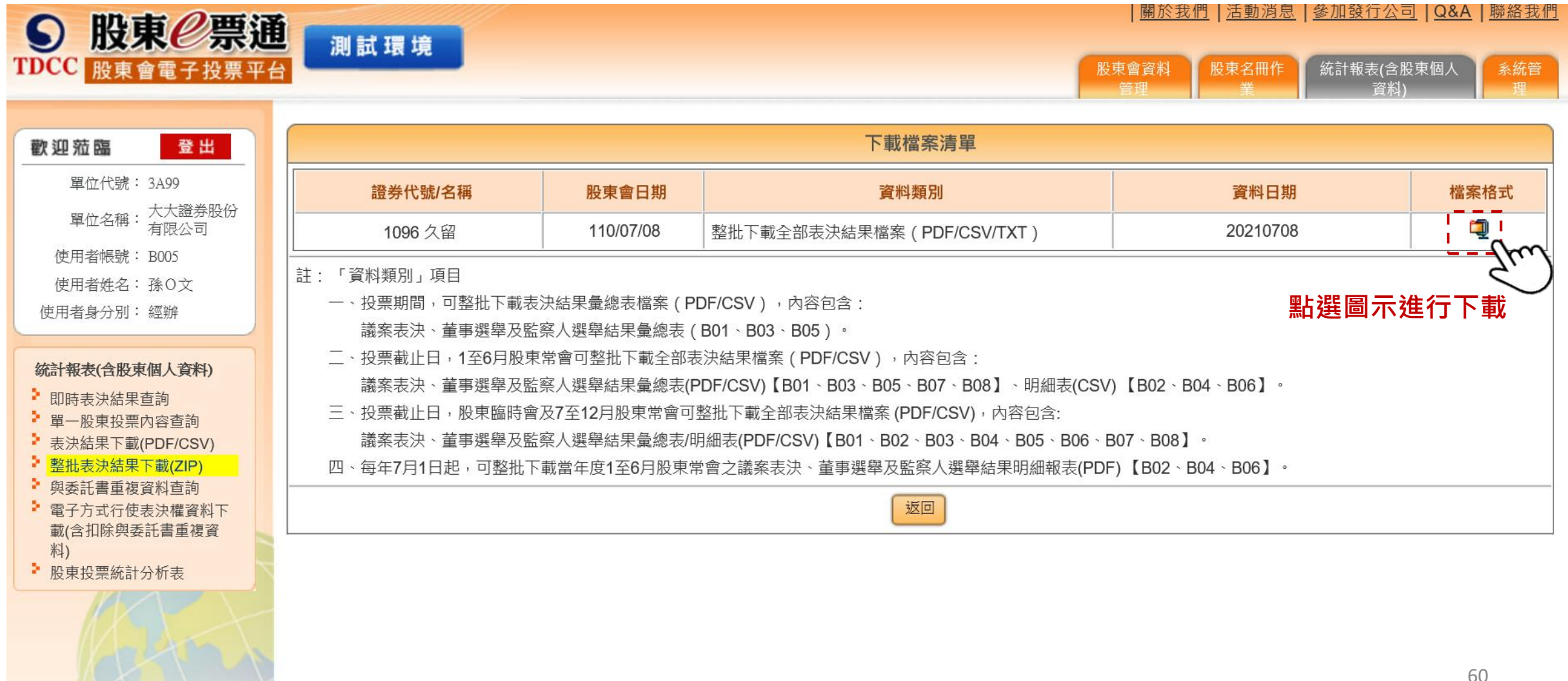

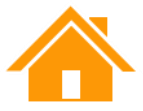

### 服務專線

# ■ 服務時間:週一至週五 08:30~17:30 ■ 電話: (02)27195-805 分機109、222、427、341、188

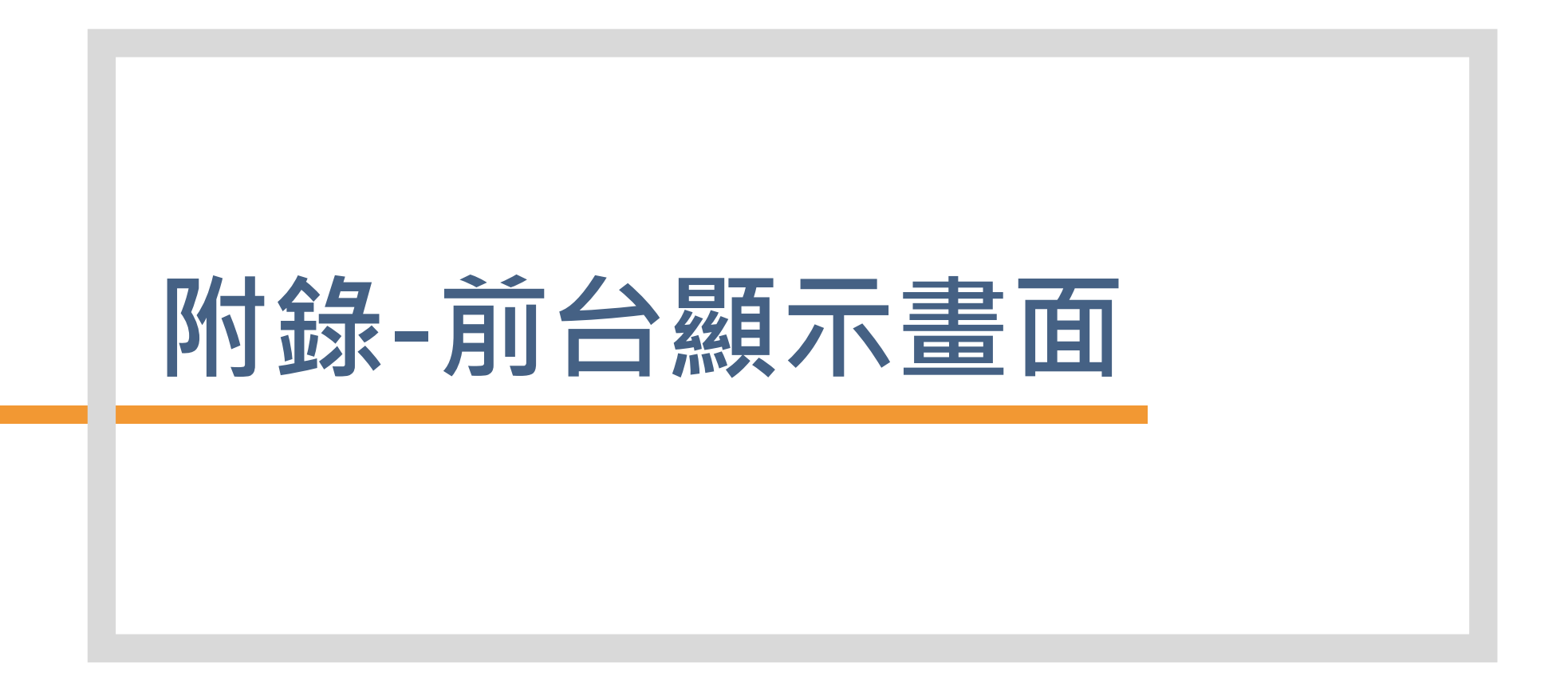

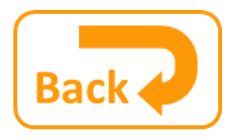

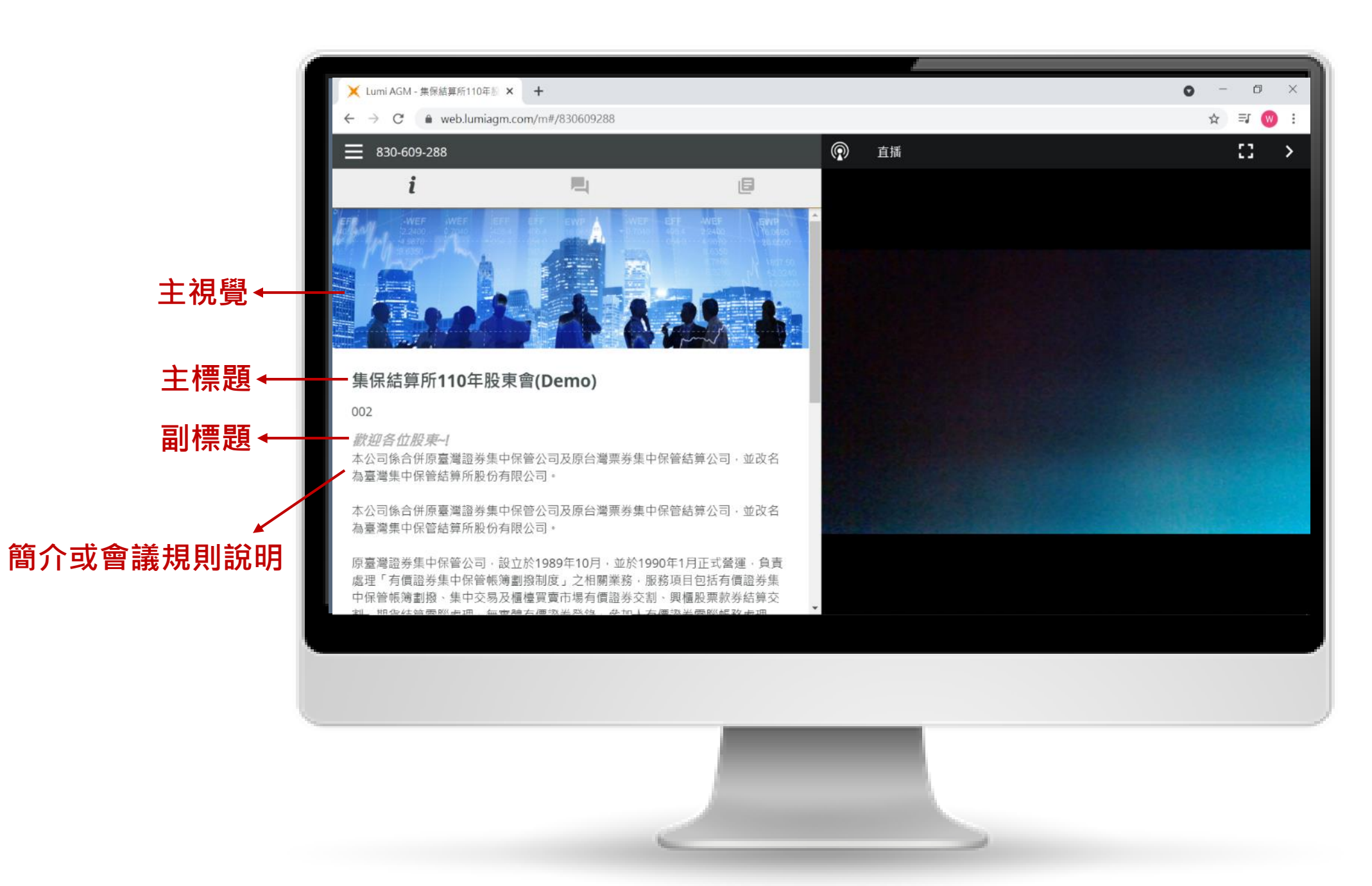